# **Einführung WebUntis**

# Einstieg

iber die Schulwebseite: Link WebUntis
 Anzeide-verlie Leverdegene Stelle Levere Levere Le

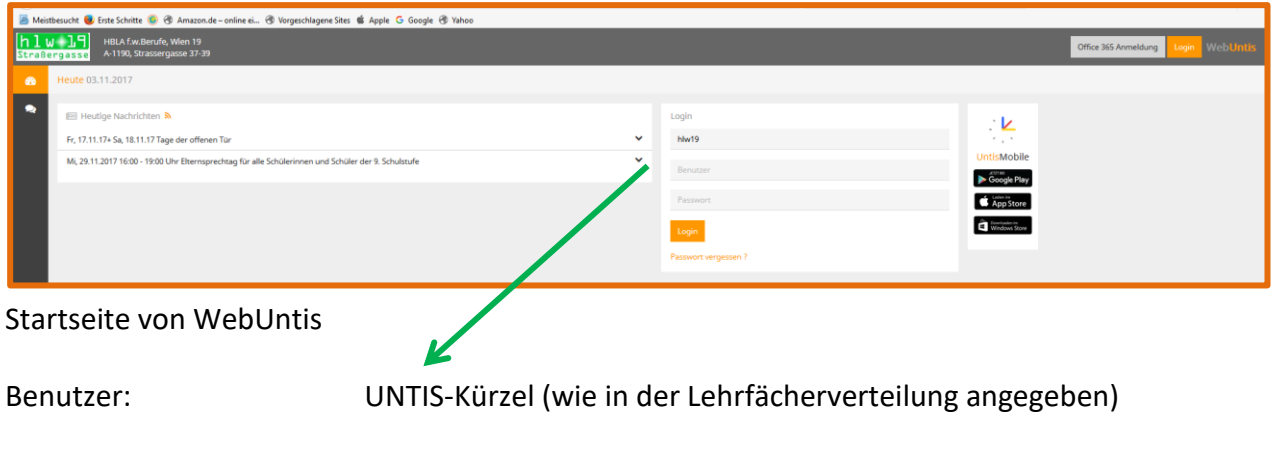

Kennwort:

hlw19 – soll unbedingt geändert werden

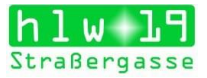

# Wie trage ich ins Klassenbuch ein?

Übersichtsseite nach dem Login:

| ļ      | Meistbesucht 👅 Erste Schritte 💿 😗 Amazon.de–online ei… 🛞 Vorgeschlagene Sites 📽 Apple Ġ Google 🛞 Yahoo |                       |                 |        |             |            |                |   |   |  |
|--------|----------------------------------------------------------------------------------------------------|-----------------------|-----------------|--------|-------------|------------|----------------|---|---|--|
| <br>51 | HILA Lyu Berufe, Wien 19<br>Straßerg asse                                                              |                       |                 |        |             |            |                |   |   |  |
| н      | eute                                                                                                   | Stundenplan           | Unterricht      | Buchen | Klassenbuch | Stammdaten | Administration | • |   |  |
| Не     | ute 03.1                                                                                               | 11.2017               |                 |        |             |            |                |   |   |  |
| Ŀ      | Letzte An                                                                                              | imeldung: Freitag, 03 | .11.2017 08:58: | 5      |             |            |                |   |   |  |
| 1      | Nachrich                                                                                               | hten 🥖                |                 |        |             |            |                |   |   |  |
|        | Fr, 17.11.17+ Sa, 18.11.17 Tage der offenen Tür                                                        |                       |                 |        |             |            |                |   | ~ |  |
|        | Mi, 29.11.2017 16:00 - 19:00 Uhr Elternsprechtag für alle Schülerinnen und Schüler der 9. Schulstufe   |                       |                 |        |             |            |                |   |   |  |
|        | Mi, 20.12.2017 Weihnachtsfeier 🗸 🗸                                                                     |                       |                 |        |             |            |                |   |   |  |
| _      |                                                                                                    |                       |                 |        |             |            |                |   |   |  |

Eine (von mehreren) Möglichkeiten zum Eintragen des Lehrstoffs und der fehlenden bzw. zu spät kommenden Schülerinnen/Schüler:

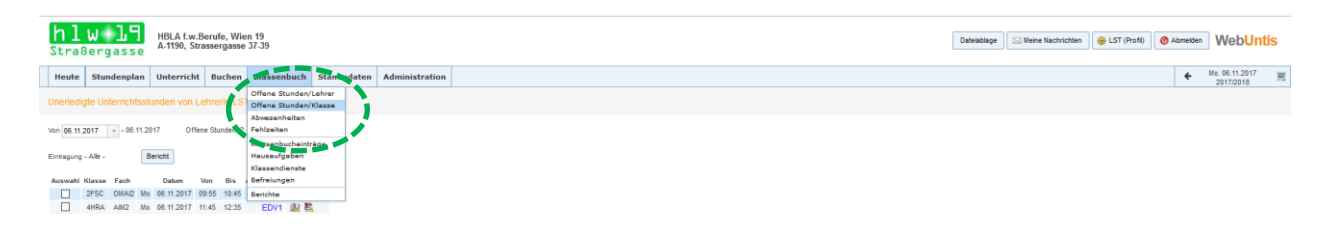

Klassenbuch – Offene Stunden/Lehrer oder Offene Stunden/Klasse

Datum bzw. Zeitraum wählen, in dem offene Stunden sind.

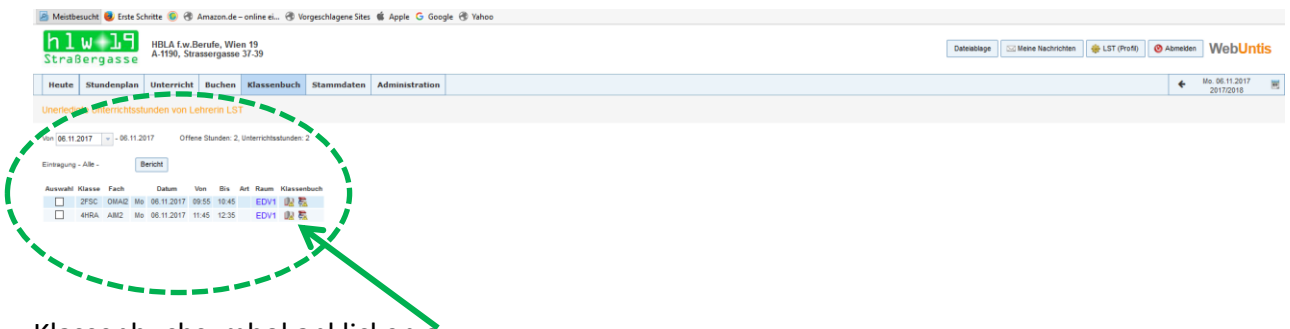

Klassenbuchsymbol anklicken a

|                                               |                                                                                                    |                                                                                                    |                             |               |                      |             |                | Straßergasse                                                         |
|-----------------------------------------------|----------------------------------------------------------------------------------------------------|----------------------------------------------------------------------------------------------------|-----------------------------|---------------|----------------------|-------------|----------------|----------------------------------------------------------------------|
| Ecosia                                        | × 🔲 HLW19                                                                                                    | ×                                                                                                    | K WebUntis                  | 🗙 🐣 WebUntis  | × Microsoft Forms    | ×   +       |                | - o ×                                                                |
| ♦ ①                                           | vebuntis.com/WebUntis,                                                                                                    | /index.do#dassregpa                                                                                                    | ge?ttid=715904              |               |                      |             | 90% C Q Suchen | ☆ ሰ 🕴 🚖 🐨 🙂 🔗 💌 🚍                                                    |
| 🛎 Meistbesucht 😻 Erste Sc                     | :hritte 🧕 🛞 Amazon.de                                                                                                    | – online ei… 🛞 Vorges                                                                                                    | chlagene Sites 🗯 Apple Ġ Go | oogle 🛞 Yahoo |                      |             |                |                                                                      |
| hlw 19<br>Straßergasse                        | HBLA f.w.Berufe, Wi<br>A-1190, Strassergass                                                                                                    | en 19<br>e 37-39                                                                                                    |                             |               |                      |             |                | Datriablege SI Merine Nachrichten & LST (Profil) O Abmelden WebUntis |
| Heute Stundenplan                             | Unterricht Buchen                                                                                                    | Klassenbuch St                                                                                                    | ammdaten Administratio      | n             |                      |             |                | ♦ Mo.08.11.2017<br>2017/2018                                         |
| Klassenbuch für Unterric                      | ht 06.11.2017 09:55 -                                                                                                    | 10:45 🔇 🔘 🔇                                                                                                    |                             |               |                      |             |                |                                                                      |
| La Unterricht                                 |                                                                                                    |                                                                                                    |                             |               |                      |             |                | Keine Prüfung 📕                                                      |
| Klasse 2FSC (GEM)<br>Lehrer LST<br>Fach OMAI2 |                                                                                                    |                                                                                                    |                             |               |                      |             |                |                                                                      |
| Schüler im Unterricht                         | (11)                                                                                                    |                                                                                                    |                             |               |                      |             |                |                                                                      |
| KONTRUS Marcel Eri                            | KURT Attila Kerem                                                                                                    | ONER Beyza                                                                                                    | SIEGER Victoria             |               |                      |             |                |                                                                      |
|                                               |                                                                                                    |                                                                                                    |                             |               |                      |             |                |                                                                      |
| KRAMER Denise<br>2FSC                         | LUTTENFELDNER Lei<br>2FSC                                                                                                    | SALZWIMMER Sabrir<br>2FSC                                                                                                    | STANOJKOVIC Milen<br>2FSC   |               |                      |             |                |                                                                      |
|                                               | <ul> <li>Image: A set of the set of the</li></ul> | <ul> <li>Image: A start of the start of the start of</li></ul> |                             |               |                      |             |                |                                                                      |
| KRZYCZMONIK Emili<br>2/FSC                    | MKIRYAN Rubin<br>2FSC                                                                                                    | SERDAR Hiel<br>2FSC                                                                                                    |                             |               |                      |             |                |                                                                      |
|                                               |                                                                                                    |                                                                                                    |                             |               |                      |             |                |                                                                      |
| abwesend 🔔 Abwe                               | esen a Nyurden nicht kontr                                                                                                    | Noten ein                                                                                                    | tragen Nachricht senden 👻   |               |                      |             |                |                                                                      |
| 🔺 Abwesende Schüler (0                        | 0                                                                                                    |                                                                                                    |                             |               |                      |             |                |                                                                      |
| Nichts anzuzeigen                             |                                                                                                    |                                                                                                    |                             |               |                      |             |                |                                                                      |
| - Lehrstoff 5                                 |                                                                                                    |                                                                                                    |                             |               |                      |             |                | Ausaufgaben 🕱                                                        |
| Klicken Sie hier, um den Lehrs                | toff vizugeben.                                                                                                    |                                                                                                    |                             |               |                      |             |                | Keine Hausaufgaben vorhanden                                         |
| Lehrform Lehrform                             |                                                                                                    |                                                                                                    |                             |               |                      |             |                |                                                                      |
|                                               |                                                                                                    |                                                                                                    |                             |               |                      |             |                |                                                                      |
| * Klassenbucheinträge (                       | (0) 🔍                                                                                                    |                                                                                                    |                             |               |                      |             |                | Klassendienste (0)                                                   |
| Nichts anzuzeigen                             |                                                                                                    |                                                                                                    |                             |               |                      |             |                | Nichts anzuzeigen                                                    |
| Schüler mit Bild Zurück                       |                                                                                                    |                                                                                                    |                             |               |                      |             |                |                                                                      |
| •                                             | Explorer                                                                                                    | A .                                                                                                    | <b>A A B</b>                |               |                      | ingen ander |                | A a 10 40 port 0817 17                                               |
|                                               |                                                                                                    | •••••••••••••••••••••••••••••••••••••••                                                                                                    |                             |               | Constant Association | B. T. LANS  |                | 03.11.2017 L                                                         |
|                                               |                                                                                                    |                                                                                                    |                             |               |                      |             |                |                                                                      |

Die fehlenden Schülerinnen/Schüler anklicken (Kasterl links neben dem Namen).

#### Abwesende Schüler

Hier scheinen die Namen jener Schülerinnen/Schüler auf, die vor der aktuellen Stunde als abwesend eingegeben wurden (Schüler können sich auch selber krank melden bzw. vom Sekretariat eingetragen werden!).

#### Lehrstoff

In das Feld hineinklicken und den Lehrstoff der Stunde eintragen, eventuell auch die Lehrform aus den vorgeschlagenen Optionen auswählen.

Abschließend Button Speichern anklicken.

| A Lehrstoff 5                 |  |
|-------------------------------|--|
| Hier den Lehrstoff eintragen. |  |
| Speichern Abbrechen           |  |
| Lehrforn Lehrform +           |  |
|                               |  |

Doppelklick in das Feld Lehrstoff: Änderungen/Korrekturen können vorgenommen werden.

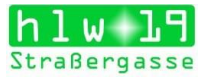

### Zu spät kommende Schülerinnen/Schüler

Der Schüler/die Schülerin ist als abwesend vermerkt.

| ite                                                                                     | Stundenplan             | Unterricht                                                                                                    | Buchen         | Klassenbuch              | Stam     | ndaten Adm             | inistratio                                                                                                    | n                                                                                                    |                                                                                                    |  |
|-----------------------------------------------------------------------------------------|-------------------------|----------------------------------------------------------------------------------------------------|----------------|--------------------------|----------|------------------------|----------------------------------------------------------------------------------------------------|----------------------------------------------------------------------------------------------------|----------------------------------------------------------------------------------------------------|--|
| nte                                                                                     | richt                   | Sincernetit                                                                                                    | Jucifell       | Massenbden               | Stanlin  | Aun                    |                                                                                                    |                                                                                                    |                                                                                                    |  |
| VInterricht Klasse 2HSF (BLN) Lehrer SRA Fach RWCO                                      |                         |                                                                                                    |                |                          |          |                        |                                                                                                    |                                                                                                    |                                                                                                    |  |
| Schü                                                                                    | ler im Unterrich        | : (24)                                                                                                    |                |                          |          |                        |                                                                                                    |                                                                                                    |                                                                                                    |  |
| BE<br>2H                                                                                | ISSER Jana Hermi<br>ISF | CEYLAN E                                                                                                    | <del>ira</del> | KOPS Kirstin Hei<br>2HSF | drun 🗌   | PHAM Phuong-I<br>2HSF  | .inh J                                                                                                    |                                                                                                    |                                                                                                    |  |
| 1                                                                                       |                         | <b>F</b>                                                                                                    |                | 1                        |          | 2                      |                                                                                                    |                                                                                                    |                                                                                                    |  |
| BE<br>2H                                                                                | RGER Anna Lara          | DEKIC-Nico<br>2HSF                                                                                                    | e Maria        | MASCHL Isabella<br>2HSF  | a [      | SCHLATTE Phili<br>2HSF | pp Nil                                                                                                    |                                                                                                    |                                                                                                    |  |
| 1                                                                                       |                         | 1                                                                                                    |                | <ul> <li>✓</li> </ul>    |          | 2                      |                                                                                                    |                                                                                                    |                                                                                                    |  |
| _ вс<br>2Н                                                                              | DROJEVIC Kosta<br>ISF   | DOHNAL EI                                                                                                    | isabeth        | MENSCHIK Julia<br>2HSF   |          | SCHREIBVOGE<br>2HSF    | Bar                                                                                                    |                                                                                                    |                                                                                                    |  |
| 1                                                                                       |                         | <b>F</b>                                                                                                    |                | <ul> <li>✓</li> </ul>    |          | 2                      |                                                                                                    |                                                                                                    |                                                                                                    |  |
| BF<br>2H                                                                                | RENNER Katharin         | EL MOUKH                                                                                                    | ANTIR Am       | MOHAMMED Ras<br>2HSF     | sna 🗌    | SEJI Edona<br>2HSF     |                                                                                                    |                                                                                                    |                                                                                                    |  |
| 1 🎄                                                                                     | 1                       | <ul> <li>Image: A start of the start of the start of</li></ul> |                | 1                        |          | 2                      |                                                                                                    |                                                                                                    |                                                                                                    |  |
| BU<br>2H                                                                                | JCZOLICH Marion         | JÄGER Mar<br>2HSF                                                                                                    | c              | MUHR Katharina<br>2HSF   | Chri     | SIKORSKA Patr<br>2HSF  | ycja :                                                                                                    |                                                                                                    |                                                                                                    |  |
| 1                                                                                       |                         | 1                                                                                                    |                | 1                        |          | 2                      |                                                                                                    |                                                                                                    |                                                                                                    |  |
| CA<br>2H                                                                                | AHA Marie Chiara<br>ISF | KOLLER Si<br>2HSF                                                                                                    | nja Carina     | NAGY Vanessa<br>2HSF     | Patri    | TUDA Vanesa<br>2HSF    |                                                                                                    |                                                                                                    |                                                                                                    |  |
| 1                                                                                       |                         | <b>F</b>                                                                                                    |                | 1                        |          | 1                      |                                                                                                    |                                                                                                    |                                                                                                    |  |
| 📽 abwesend 🔺 Abwesenheiten wurden nicht kontrolliert Noten eintragen Nachricht senden 🔻 |                         |                                                                                                    |                |                          |          |                        |                                                                                                    |                                                                                                    |                                                                                                    |  |
|                                                                                         |                         |                                                                                                    |                |                          |          |                        |                                                                                                    |                                                                                                    |                                                                                                    |  |
| Abwe                                                                                    | esende Schüler (        | 4)                                                                                                    |                |                          |          |                        |                                                                                                    |                                                                                                    |                                                                                                    |  |
| luswał                                                                                  | ıl                      |                                                                                                    |                |                          |          |                        |                                                                                                    |                                                                                                    |                                                                                                    |  |
|                                                                                         | So CENTLAN              | hüler 07                                                                                                    | Von Begi       | nnzeit Bis               | Endzeit  | Abwesenheitsgru        | ind Status                                                                                                    | Text                                                                                                    | P.C.                                                                                                    |  |
|                                                                                         |                         | cole Maria 07.                                                                                                    | 11.2017 08:0   | 0 07.11.2017             | te 10:45 | schul Aktivität        | entsch.                                                                                                    | Unterstützung der VS-Kinder beim Coding-Workshop                                                                                                    | 6.92<br>12/51                                                                                                    |  |
|                                                                                         | DENIC NI                | Elizabeth 07.                                                                                                    | 14 2047 08-0   | 0 07 11 2017             | ★ 10:45  | schul Aktivität        | entsch                                                                                                    | Unterstützung der VS-Kinder beim Coding-Workshop                                                                                                    | 1.51                                                                                                    |  |
|                                                                                         |                         | FISADED                                                                                                    |                |                          |          |                        | and the second second | STORE STORE | and the second second se |  |

Nach dem Anklicken des Buttons *Abwesend* oder durch Anklicken des Bearbeiten-Symbold kann in einem eigenen Fenster die Dauer des Zuspätkommens für die Schülerin/den Schüler eingestellt werden (nur einzeln möglich!).

| Neue Abwesenheit                                                    | х |
|---------------------------------------------------------------------|---|
| Schüler<br>BELLA, Victoria                                          |   |
| Von Bis                                                             |   |
| 02.09.2013 🔻 02.09.2013 🔻                                           |   |
| Beginnzeit Endzeit                                                  |   |
| 09:55 - 10:15 -                                                     |   |
| Abwesenheitsgrund<br><auswahl><br/>Amtswege<br/>Begräbnis</auswahl> |   |
| Familiäre Gründe<br>Krankheit                                       |   |

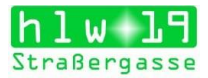

### Klassenbucheinträge

Hier werden "schlimme Schülerinnen/Schüler" oder besondere Vorkommnisse eingetragen.

|                             | _ |
|-----------------------------|---|
| Klassenbucheinträge (0)     |   |
| ridosensaenen ridge (o) = ( |   |
| lichts anzuzeigen           |   |
|                             |   |
|                             |   |
|                             |   |
|                             |   |
| ssenbucheintrag             | × |
|                             |   |
| asse 2HSF                   |   |
| ahrer SRA                   |   |
| ach RWCO                    |   |
|                             |   |
| atum Zeit                   |   |
| 7.11.2017 👻 09:25 💌         |   |
| chüler Klasse               |   |
| EISSER Jana Hermin A 2HSF   |   |
| ERGER Anna Lara             |   |
| IDRUJEVIC KOSTA             |   |
| NENNER Ratifalia            |   |
| AHA Marie Chiara            |   |
| EYLAN Esra                  |   |
| DEKIC Nicole Maria          |   |
| OOHNAL Elisabeth            |   |
| L MOUKHANTIR Arr 🗸          |   |
|                             |   |
| ntragskategorie             |   |
| itte wählen Sie 👻           |   |
|                             |   |
| assenbucheintrag            |   |
|                             |   |
|                             |   |
|                             |   |
|                             |   |
|                             |   |
| at a faither Tables (1998)  |   |
| ch mogliche Zeichen: 1000   |   |
|                             |   |
| Speichern Schließen         |   |
|                             |   |
|                             |   |

Wie kommen Eintragungen/Fehlstunden ... zu Papier?

Über den Link Klassenbuch – Berichte können diverse Berichte, Listen usw. ausgewählt werden, die dann gedruckt werden sollen.

| WebUntis - Mozilla Firefox             | muik Lesereichen Fatus Hilfe                                                                |                                                                                                    | And State State Sec.                       |                                                  |                     |
|----------------------------------------|---------------------------------------------------------------------------------------------|----------------------------------------------------------------------------------------------------|--------------------------------------------|--------------------------------------------------|---------------------|
| Unter Office 365 anmelden              | × 🕓 WebUntis                                                                                | × 3 WebUntis                                                                                                    | x +                                        | A *                                              | Contract -          |
| A https://arche.webuntis               | .com/WebUntis/index.do#classregreports                                                      | form                                                                                                    |                                            | ☆ マ C . Amazon.de                                | P # #               |
| Contraction of the second second       | an 🔂 Alamatic Manhaidhean                                                                   |                                                                                                    |                                            |                                                  |                     |
|                                        |                                                                                             |                                                                                                    |                                            |                                                  |                     |
| hlw l<br>Straßergas                    | HBLA f.w.Berufe, Wien 19<br>A-1190, Strassergasse 37-                                       | 9<br>39                                                                                                    |                                            | all Meine Nachrichten 🗍 🎯 LST (Profi) 🕅 Abmeiden | <b>Web</b> Untis    |
| Home Stundenplan U                     | nterricht Klassenbuch                                                                       |                                                                                                    |                                            |                                                  |                     |
| Schuljahr: 2013/2014<br>Di. 03.09.2013 | Berichte                                                                                    |                                                                                                    |                                            |                                                  |                     |
| 4 September ♥ ►                        | Klasse Schüler<br>1HSD • Alle -                                                             | Zeitraum     02.09.2013 * 06.09.2013 *                                                                                                    | Aktuelle Woche v                           |                                                  |                     |
| MDMDFSS                                | C Abuncanbultur                                                                             | Fahlzaben III Veranähmen III hir tählende Ahmesen                                                                                                    | nhaiten III Alle Schüler                   |                                                  |                     |
| 50 2 3 4 5 6 7 B                       | Fehlzeiten pro Schüler                                                                      | The pro Stunde - Alle -                                                                                                    | imi ohne Seitenumbrüche                    |                                                  |                     |
| 37 9 10 11 12 13 14 15                 | Fehlzeiten pro Klasse 🔬                                                                     | 🖞 🖏 pro Stunde 🔹 - Alle -                                                                                                    | <ul> <li>sortiert nach Schülern</li> </ul> |                                                  |                     |
| 38 16 17 18 19 20 21 22                | Fehlzeiten pro Fach 🛃                                                                       | 🔁 🐴 Gesamtibersicht 🔹 - Alle -                                                                                                    | •                                          |                                                  |                     |
| 29 23 24 26 26 27 28 29                | Fehltage pro Klasse 🛃                                                                       | 🔁 🖳 🥅 Ganze Tage                                                                                                    |                                            |                                                  |                     |
| 40 30 1 2 3 4 5 6                      | Abwesenheitsüberschreitung                                                                  | The second second secon |                                            |                                                  |                     |
| 2012 2013 2014                         | Adwesenneitsubersicht                                                                       | 10 994<br>#5 #0                                                                                                    |                                            |                                                  |                     |
|                                        | Unentschuldigte Abwesenheiten 📆                                                             | 1 B imper als 3 Tape                                                                                                    |                                            |                                                  |                     |
|                                        | Entschuldigungsschreiben                                                                    | pro Stunde    Gruppierung pro Woche                                                                                                    | Entschuldigte Stunden anzeigen             |                                                  |                     |
|                                        | Notfalliste 🛃                                                                               |                                                                                                    |                                            |                                                  |                     |
|                                        | Cassenbucheinträge<br>Klassenbucheinträge pro Schüler 🛃<br>Klassenbucheinträge pro Klasse 🛃 | 🔁 🚳 - Alle - 🔹 👘 sotiert nach Schülers                                                                                                    |                                            |                                                  |                     |
|                                        | Arbeitsbericht                                                                              |                                                                                                    |                                            |                                                  |                     |
|                                        | Arbeitsbericht je Tag 🛛 🐔 🐴                                                                 |                                                                                                    |                                            |                                                  |                     |
|                                        | Tagesübersicht Klasse 📩 🖆 🖏<br>Wochenübersicht Klasse 🐔 🖆                                   | i ohne Seitenumbrüche<br>I mit Abwesenheiten                                                                                                    |                                            |                                                  |                     |
|                                        | 🖻 Prüfungen<br>Prüfungen 📆 🀴 🆓                                                              |                                                                                                    |                                            |                                                  |                     |
|                                        | Channel 1                                                                                   |                                                                                                    |                                            |                                                  |                     |
|                                        | Klassenbuch Deckblatt                                                                       |                                                                                                    |                                            |                                                  |                     |
|                                        | C Lehrformen                                                                                |                                                                                                    |                                            |                                                  |                     |
|                                        | Lehrformen 🚯 🐴 - Alle -                                                                     | *                                                                                                    |                                            |                                                  |                     |
|                                        | Lehrformenstatistik 🐏 🚳                                                                     |                                                                                                    |                                            |                                                  |                     |
|                                        |                                                                                             |                                                                                                    |                                            |                                                  |                     |
|                                        |                                                                                             |                                                                                                    |                                            |                                                  |                     |
|                                        |                                                                                             |                                                                                                    |                                            |                                                  |                     |
|                                        |                                                                                             |                                                                                                    |                                            |                                                  |                     |
|                                        |                                                                                             |                                                                                                    |                                            |                                                  |                     |
|                                        |                                                                                             |                                                                                                    |                                            |                                                  |                     |
|                                        |                                                                                             |                                                                                                    |                                            |                                                  |                     |
|                                        |                                                                                             |                                                                                                    |                                            |                                                  |                     |
| 🚳 📋 🖸                                  | 🔼 🕘 🖄 🖤                                                                                     | A A MARKED AND                                                                                                    | 10 - C - C - C - C - C - C - C - C - C -   | CALLER AND AND A REAL PROPERTY AND               | 14:59<br>02:09:2013 |

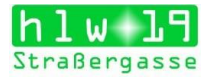

# Was kann noch eingegeben/angezeigt werden?

Im rechten Bereich Prüfungen, Hausaufgaben, Klassendienste (Klassensprecher, Klassenordner ...)

| • Unit 2011         • Webonds         • Webonds         • • • • • • • • • • • • • • • • • • •                                                                                                    | ne Profesy                |
|----------------------------------------------------------------------------------------------------|---------------------------|
| Color         Color         Color <td< th=""><th>en Protung</th></td<>                                                                                                    | en Protung                |
| Beacht Diele Schleine Allerein Racharden<br>Stundengehan Urberrickt Kassenbuch<br>Auszuhler Huberrickt 02 09 2013 09 55 - 10 45<br>Kassenbuch für Unterrickt 02 09 2013 09 55 - 10 45<br>Kassenbuch für Unterrickt 02 09 2013 09 55 - 10 45<br>Kassenbuch für Unterrickt 02 09 2013 09 55 - 10 45<br>Kassenbuch für Unterrickt 02 09 2013 09 55 - 10 45<br>Kassenbuch für Unterrickt 02 09 2013 09 55 - 10 45<br>Kassenbuch für Unterrickt 02 09 2013 09 55 - 10 45<br>Kassenbuch für Unterrickt 02 09 2013 09 55 - 10 45<br>Kassenbuch für Unterrickt 00<br>Kassenbuch für Unterrickt 02 09 2013 09 55 - 10 45<br>Kassenbuch für Unterrickt 02 09 2013 09 55 - 10 45<br>Kassenbuch für Unterrickt 00<br>Kassenbuch für Unterrickt 00<br>Kassenbuch für Unterrickt 0 | ni Proteg                 |
| Studiogram         Utterricht         Kassenbluch           Million         Kassenbluch         für Unterricht         20.99 2013 00 55 - 10.45           Segtembler         Image: 1950 (LANIGTERER-FILLER Rende)         Image: 1950 (LANIGTERER-FILLER Rende)         Image: 1950 (LANIGTERER-FILLER Rende)           10         112 13 36 55         Image: 1950 (LANIGTERER-FILLER Rende)         Image: 1950 (LANIGTERER-FILLER Rende)         Image: 1950 (LANIGTERER-                                                                                                    | ni Proteny D              |
| Status         Construct         Construct         C                                                                                                    | ns Proteng D              |
| State         Matericki         Image: Matericki         Image: Matericki         I                                                                                                    | ai Poliary D              |
| Unit of a 5         Columb of a 5         Columb of a 5         Columb of a 5           Unit of a 5         Columb of a 5         Columb of a 5         Columb of a 5           Unit of a 5         Columb of a 5         Columb of a 5         Columb of a 5           Unit of a 5         Columb of a 5         Columb of a 5         Columb of a 5           Unit of a 5         Columb of a 5         Columb of a 5         Columb of a 5           Unit of a 5         Columb of a 5         Columb of a 5         Columb of a 5           Unit of a 5         Columb of a 5         Columb of a 5         Columb of a 5           Unit of a 5         Columb of a 5         Columb of a 5         Columb of a 5           Unit of a 5         Columb of a 5         Columb of a 5         Columb of a 5           Unit of a 5         Columb of a 5         Columb of a 5         Columb of a 5           Unit of a 5         Columb of a 5         Columb of a 5         Columb of a 5           Unit of a 5         Columb of a 5         Columb of a 5         Columb of a 5           Unit of a 5         Columb of a 5         Columb of a 5         Columb of a 5                                                                                                    |                           |
| 27 22 23 23 24 14         2 4 5 6 7 23         2 4 5 6 7 23         1 11 12 13 24 64         1 12 23 24 23 24 27 24         2 2 25 27 25 24 24         1 2 2013 2514         I 2 2013 2514         I 2 2014 2514                                                                                                    |                           |
| 3       4       6       7       10       10       10       10       10       10       10       10       10       10       10       10       10       10       10       10       10       10       10       10       10       10       10       10       10       10       10       10       10       10       10       10       10       10       10       10       10       10       10       10       10       10       10       10       10       10       10       10       10       10       10       10       10       10       10       10       10       10       10       10       10       10       10       10       10       10       10       10       10       10       10       10       10       10       10       10       10       10       10       10       10       10       10       10       10       10       10       10       10       10       10       10       10       10       10       10       10       10       10       10       10       10       10       10       10       10       10       10       10<                                                                                                    |                           |
| Coller in Underricht (20)      Coller in Underricht (20)                                                                             |                           |
| 24 25 26 72 25 25<br>2 2 3 4 2 3 2 4 2 3 2 4 2 4                                                                                                    |                           |
| 0 GROBER, Earle       INCOSSERUCE, Hime       INTANSER, Conva         0 GROBER, Earle       INCOSSERUCE, Hime       INTANSER, Conva         1 AUXAR, Sasha Fige       INERSOCN, Wachinan       INCLER, Machina         1 ROLER, Machina       INCLER, Machina       INTANSER, Destina         2 ROLER, Mono Johannes       INGLER, Machina       INTANSER, Destina         2 RULE, Mono Johannes       INGLER, Machina       INTANSER, Destina         2 RULE, Mono Johannes       INGER, Jackete Jasam       INGLAR, Machina         2 RULE, Machina       INGER, Jackete Jasam       INGLAR, Machina         2 RULE, Machina       INGER, Jackete Jasam       INGLAR, Machina         2 RULE, Machina       INGER, Jackete Jasam       INGLAR, Machina         3 RULE, Machina       INGER, Jackete Jasam       INGLAR, Machina         3 RULE, Machina       INGER, Jackete Jasam       INGLAR, Machina         3 RULE, Machina       INGER, Jackete Jasam       INGLAR, Machina         3 RULE, Machina       INGER, Jackete Jackete J                                                                                                    |                           |
| NLL ER, Marchen     PELZ PARAPRA       PELZ PARAPRA     PELZ PARAPRA       PELZ PARAPRA     STROPP. Celestic Lar.       PELZ PARAPRA     PELZ PARAPRA       PELZ PARAPRA     PELZ PARAPRA       PELZ PARAPRA     PELZ PARAPRA       PELZ PARAPRA     PELZ PARAPRA       PELZ PARAPRA     PELZ PARAPRA       PELZ PARAPRA     PELZ PARAPRA       PELZ PARAPRA     PELZ PARAPRA       PELZ PELZ PARAPRA     PELZ PARAPRA       PELZ PELZ PARAPRA     PELZ PELZ PARAPRA       PELZ PELZ PARAPRA     PELZ PELZ PARAPRA       PELZ PELZ PARAPRA     PELZ PELZ PARAPRA                                                                                                    |                           |
| AUMAR, Saska Fápa       HEMRCH, Maximian       POLZ, Pa-Raphaeta       STEDER, Celesto Lar         BLAEVA, Perimat       HOLLER, Melanie       RATH, Stankarde Sofe       VI         BULD, Mona Johanna       HOLLER, Melanie       STEATRETE, John S       VI         BULD, Mona Johanna       HOLLER, Melanie       STEATRETE, John S       VI         BULD, Mona Johanna       HOLLER, Melanie       STEATRETE, John S       STEATRETE, John S         BULD, Mona Johanna       HOLLE, John Johanna       STEATRETE, John S       STEATRETE, John S         BL-RELASY, Kathanna       IDBAL, Agb Johned       STEATRETE, Mona Johanna       VIDDALZA, Monba       VIDDALZA, Manba                                                                                                    |                           |
| Control Control C                                                                            |                           |
| BZAZWA, Pedinat     INCLER, Natania     BANH, Startine Softer     INTRASSER, Bedlina       V     V     V     V       BULD, Mon Johanna     INDEL, Nather Jasma     SAAAR RAVAULS, a     INTERRED, Jake S       EL-BELASY, Kathanna     INDEL, Jake Javed     SAAAR RAVAULS, a     V       EL-BELASY, Kathanna     INDEL, Jake Javed     SAAAR RAVAULS, a     V                                                                                                    |                           |
| V     V                                                                            |                           |
| RULG, Mona Johanna     HUBE, Instella Jaama     SADAR RAVAN, Sa.     STRETTEDL, Julia S.     J     SAROCOVA, Mona     V     SAROCOVA, Mona     VODRAJCKA, Nacle     J     SURDescription Cont     Subtractic Distance Distance                                                                             |                           |
|                                                                                                    |                           |
| EL-BELASY Kathana BALA Age Javed SANDCOVA, Nonka VOG4206A, Naola                                                                                                    |                           |
|                                                                                                    |                           |
|                                                                                                    |                           |
| L. PARRIDERGER, SIEL. L. RLEINRAGRUER, FIDT L. SCHIND, Jeanne L. WUNSCH, Rebecca S                                                                                                    |                           |
|                                                                                                    |                           |
| GREGORI, Ela Antoni, MERSCHK, Jula Ines, SCHÖNERKLEF, Nadi, WURZ, Denise                                                                                                    |                           |
|                                                                                                    |                           |
| GRUFFE Sofe                                                                                                    |                           |
|                                                                                                    |                           |
| abwesend V Atvesenheiten wurden kontrolliert                                                                                                    |                           |
|                                                                                                    |                           |
| Abwesende Schüler (0)                                                                                                    |                           |
| Nichts anzuzeigen                                                                                                    |                           |
|                                                                                                    | n Unumufanhan unthar an D |
| Lenston tak                                                                                                    | ne Hausaurgaben vorhanden |
|                                                                                                    |                           |
|                                                                                                    |                           |
| 🔍 Klassenbuchemiträge (0) 🖻                                                                                                    | Klassendienste (0) 🗋 1HSD |
| Nichts anzuzeigen                                                                                                    | chts anzuzeigen           |
| Tabretelf alreader: Museuclosher (Marasabuchabras) Bollar et Bif (7-misk)                                                                                                    |                           |

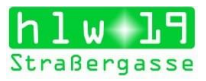

### Vielleicht möchte das auch noch wer?

#### Sitzplan erstellen

| 🗿 Ecosia                                                                                                    | × 🔲 HLW19                                                                                                    | ×                                                                                                    | K WebUntis                 | × 🕑 WebUntis | × Microsoft Forms | ×   + | - o >                                                            |  |  |  |  |
|----------------------------------------------------------------------------------------------------|----------------------------------------------------------------------------------------------------|----------------------------------------------------------------------------------------------------|----------------------------|--------------|-------------------|-------|------------------------------------------------------------------|--|--|--|--|
| 🗲 🛈 🖴 https://arche.w                                                                                                    | 🛈 角 https://arche.websUntis.com/WebUntis/index.dol/dassregpagelitid=23627&ttid=691216 🤫 🖉 💁 🔅 💌 🗧                                                                                                    |                                                                                                    |                            |              |                   |       |                                                                  |  |  |  |  |
| Meintesucht 👺 Erst Schritte 😻 🗷 Amazonde-online ei… 😚 Vorgeschlagene Stes 📽 Apple G Google 🤁 Vahoo                                                                                                    |                                                                                                    |                                                                                                    |                            |              |                   |       |                                                                  |  |  |  |  |
| <mark>hlw 19</mark><br>Straßergasse                                                                                                    | HBLA f.w.Berufe, W<br>A-1190, Strassergase                                                                                                    | ien 19<br>ie 37-39                                                                                                    |                            |              |                   |       | Dateiablage Sime Nachrichten 🛛 🕸 LST (Profi) 🔞 Abmelden WebUntis |  |  |  |  |
| Heute Stundenplan                                                                                                    | nute Standenglan Unterricht Buchen Klassenbuch Stammdaten Administration 🕈 Main Status                                                                                                    |                                                                                                    |                            |              |                   |       |                                                                  |  |  |  |  |
| Klassenbuch für Unterric                                                                                                    | Lassenbuch für Unternicht 06 11 2017 06 00 - 06 50 🖉 🖉 🖉                                                                                                    |                                                                                                    |                            |              |                   |       |                                                                  |  |  |  |  |
| La Unterricht                                                                                                    |                                                                                                    |                                                                                                    |                            |              |                   |       | Keine Prüfung                                                    |  |  |  |  |
| Klasse 2HLB (MAL)<br>Lehrer MAL<br>Fach RWCO                                                                                                    |                                                                                                    |                                                                                                    |                            |              |                   |       |                                                                  |  |  |  |  |
| Schüler im Unterricht                                                                                                    | (19)                                                                                                    |                                                                                                    |                            |              |                   |       | 戻 a 🖗                                                            |  |  |  |  |
| DJAWATHANOWA N<br>2HLB                                                                                                    | GRUJIC Julijana<br>2HLB                                                                                                    | LIPINSKI Mikolaj<br>2HLB                                                                                                    | RUZIC Lorena<br>2HLB       |              |                   |       | Sitzplan                                                         |  |  |  |  |
|                                                                                                    | <ul> <li>Image: A set of the set of the</li></ul> | <ul> <li>Image: A set of the set of the</li></ul> |                            |              |                   |       |                                                                  |  |  |  |  |
| DJULOVIC Adina<br>2HLB                                                                                                    | ISMAILOV Umar<br>2HLB                                                                                                    | MALEH Natalie<br>2HLB                                                                                                    | TOTH Sofie Therese<br>2HLB |              |                   |       |                                                                  |  |  |  |  |
|                                                                                                    | <ul> <li>Image: A start of the start of the start of</li></ul> |                                                                                                    |                            |              |                   |       |                                                                  |  |  |  |  |
| FEHRLE Carina Vane<br>2HLB                                                                                                    | USCO Denisa-Andre<br>2HLB                                                                                                    | MUAJLOVIC Sandra<br>2HLB                                                                                                    | TÜREYEN Ebru<br>2HLB       |              |                   |       |                                                                  |  |  |  |  |
|                                                                                                    | /                                                                                                    |                                                                                                    |                            |              |                   |       |                                                                  |  |  |  |  |
| FELINGER Sarah-Mai<br>2HLB                                                                                                    | JOPKEWICZ Julia<br>2HLB                                                                                                    | NUZA Elona<br>2HLB                                                                                                    | VUJIC Andjela<br>2HLB      |              |                   |       |                                                                  |  |  |  |  |
|                                                                                                    |                                                                                                    |                                                                                                    |                            |              |                   |       |                                                                  |  |  |  |  |
| GESCHWANDTNER I<br>2HLB                                                                                                    | KLOPPERT Justin Jör<br>2HLB                                                                                                    | PALL Carmen Martine<br>2HLB                                                                                                    |                            |              |                   |       |                                                                  |  |  |  |  |
|                                                                                                    | <ul> <li>Image: A start of the start of the start of</li></ul> |                                                                                                    |                            |              |                   |       |                                                                  |  |  |  |  |
| auwestind 🔥 Abwi                                                                                                    | raenneken wurden nicht kont                                                                                                    | Noten eino                                                                                                    | agen   National senden •   |              |                   |       |                                                                  |  |  |  |  |
| 🔺 Abwesende Schüler (0                                                                                                    | )                                                                                                    |                                                                                                    |                            |              |                   |       |                                                                  |  |  |  |  |
| Nichts anzuzeigen                                                                                                    |                                                                                                    |                                                                                                    |                            |              |                   |       |                                                                  |  |  |  |  |
| 1 abratatt 5                                                                                                    |                                                                                                    |                                                                                                    |                            |              |                   |       | A Hausaudaabaa 🖉                                                 |  |  |  |  |
| Learner of Learner of |                                                                                                    |                                                                                                    |                            |              |                   |       |                                                                  |  |  |  |  |
| Lehrform Lehrform                                                                                                    | Autom a min, ur other Less mer transporten. Ander makerpunkten VOTMOREN Autom in                                                                                                    |                                                                                                    |                            |              |                   |       |                                                                  |  |  |  |  |
| A Klassenbucheinträge                                                                                                    | 0) 🖻                                                                                                    |                                                                                                    |                            |              |                   |       | Klassendienste (0)                                               |  |  |  |  |
| Nichts anzuzeigen                                                                                                    | idh anszigin                                                                                                    |                                                                                                    |                            |              |                   |       |                                                                  |  |  |  |  |
|                                                                                                    |                                                                                                    |                                                                                                    |                            |              |                   |       |                                                                  |  |  |  |  |
| • 0 m                                                                                                    |                                                                                                    | 🔒 🧟 🔽                                                                                                    | R 8 1                      |              |                   |       | 2 c <sup>R</sup> ~ E di) DEU 09:30                               |  |  |  |  |

Im vorher festgelegten Layout (Anzahl der Sitzreihen hintereinander und nebeneinander) die Schülerinnen-/Schülernamen an die entsprechende Position ziehen und speichern.

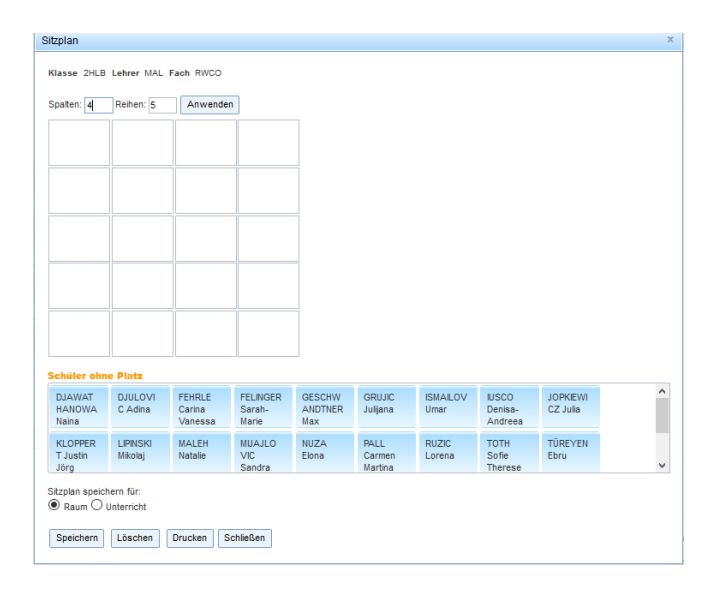

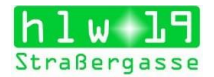

Wenn Die Schülerfotos hochgeladen sind, ist es möglich, Fotos der Schülerinnen/Schüler anzuzeigen.

| Ecosia                                                                                                    | × 🛛 🗖 HLW19                                                                                                    | ×                           | 🖌 WebUntis                 | 🗙 🕐 WebUntis                 | × Microsoft Forms | $\times$ + |  | - o ×                                                              |  |  |  |
|----------------------------------------------------------------------------------------------------|----------------------------------------------------------------------------------------------------|-----------------------------|----------------------------|------------------------------|-------------------|------------|--|--------------------------------------------------------------------|--|--|--|
| 🔄 🛈 🔒 https://arche.webuntis.com/WebUntis/index.do#dassregpage?kid=23627&tttid=691216 🥂 🛪 🛡 💩 🖗 🗮                                                                                                    |                                                                                                    |                             |                            |                              |                   |            |  |                                                                    |  |  |  |
| Meintesucht 🚇 Ests Schritte 🏶 🕏 Amzonde-online ei… 🛞 Vorgeschlagere Stes 📽 Apple G Google 🤀 Yahoo                                                                                                    |                                                                                                    |                             |                            |                              |                   |            |  |                                                                    |  |  |  |
| hlw 19<br>Straßergasse                                                                                                    | HBLA f.w.Berufe, V<br>A-1190, Strassergar                                                                                                    | Vien 19<br>ise 37-39        |                            |                              |                   |            |  | Dateiablage Site Meine Nachrichten + LST (Profi) Abmelden WebUntis |  |  |  |
| Heute Stundenplan                                                                                                    | Unterricht Buche                                                                                                    | n Klassenbuch St            | ammdaten Administra        | tion                         |                   |            |  |                                                                    |  |  |  |
| Klassenbuch für Untern                                                                                                    | assenbuch für Unterricht 06.11 2017 08:00 - 08:50 📀 💿                                                                                                    |                             |                            |                              |                   |            |  |                                                                    |  |  |  |
| La Unterricht                                                                                                    |                                                                                                    |                             |                            |                              |                   |            |  | Keine Prüfung                                                      |  |  |  |
| Klasse 2HLB (MAL)<br>Lehrer MAL<br>Fach RWCO                                                                                                    |                                                                                                    |                             |                            |                              |                   |            |  |                                                                    |  |  |  |
| 📥 Schüler im Unterrich                                                                                                    | ıt (19)                                                                                                    |                             |                            |                              |                   |            |  |                                                                    |  |  |  |
| DJAWATHANOWA N                                                                                                    | GRUJIC Julijana<br>2HLB                                                                                                    | LIPINSKI Mikolaj<br>2HLB    | RUZIC Lorena<br>2HLB       |                              |                   |            |  | Schülerbilder anzeige                                              |  |  |  |
| <ul> <li>Image: A set of the set of the</li></ul> | <ul> <li>Image: A set of the set of the</li></ul> |                             |                            |                              |                   |            |  |                                                                    |  |  |  |
| DJULOVIC Adina<br>2HLB                                                                                                    | ISMAILOV Umar<br>2HLB                                                                                                    | MALEH Natalie<br>2HLB       | TOTH Sofie Therese<br>2HLB |                              |                   |            |  |                                                                    |  |  |  |
|                                                                                                    | <ul> <li>Image: A set of the set of the</li></ul> |                             |                            |                              |                   |            |  |                                                                    |  |  |  |
| FEHRLE Carina Vane<br>2HLB                                                                                                    | USCO Denisa-Andre<br>2HLB                                                                                                    | MUAJLOVIC Sandra<br>2HLB    | TÜREYEN Ebru<br>2HLB       |                              |                   |            |  |                                                                    |  |  |  |
|                                                                                                    |                                                                                                    |                             |                            |                              |                   |            |  |                                                                    |  |  |  |
| FELINGER Sarah-Ma<br>2HLB                                                                                                    | JOPKEWICZ Julia<br>2HLB                                                                                                    | NUZA Elona<br>2HLB          | VUJIC Andjela<br>2HLB      |                              |                   |            |  |                                                                    |  |  |  |
|                                                                                                    |                                                                                                    |                             |                            |                              |                   |            |  |                                                                    |  |  |  |
| GESCHWANDTNER I<br>2HLB                                                                                                    | KLOPPERT Justin Jör<br>2HLB                                                                                                    | PALL Carmen Martine<br>2HLB |                            |                              |                   |            |  |                                                                    |  |  |  |
| abwesend 🔔 Abv                                                                                                    | wesenheiten wurden nicht ko                                                                                                    | ntrolliert Noten ein        | tragen Nachricht senden 🕶  |                              |                   |            |  |                                                                    |  |  |  |
| Abunanda Schülar i                                                                                                    | (0)                                                                                                    |                             |                            |                              |                   |            |  |                                                                    |  |  |  |
| Nichts enzuzeigen                                                                                                    | ▲ Areeseable Schwer 07                                                                                                    |                             |                            |                              |                   |            |  |                                                                    |  |  |  |
| - Lehrstoff B                                                                                                    |                                                                                                    |                             |                            | Aussaufgaben 🛠               |                   |            |  |                                                                    |  |  |  |
| Klicken Sie hier, um den Leh                                                                                                    | rstoff einzugeben.                                                                                                    |                             |                            | Keine Hausaufgaben vorhanden |                   |            |  |                                                                    |  |  |  |
| Lehrform Lehrform                                                                                                    | ×                                                                                                    |                             |                            |                              |                   |            |  |                                                                    |  |  |  |
| A Klassenbucheintring                                                                                                    |                                                                                                    |                             |                            |                              |                   |            |  |                                                                    |  |  |  |
| Nichts anzuzeigen                                                                                                    |                                                                                                    |                             |                            |                              |                   |            |  | Nichts anzuzeigen                                                  |  |  |  |
|                                                                                                    |                                                                                                    |                             |                            |                              |                   |            |  | μ                                                                  |  |  |  |
| E 2 D                                                                                                    | 2 クロ 은 O m m ペ N ない の m m m m m m m m m m m m m m m m m m                                                                                                    |                             |                            |                              |                   |            |  |                                                                    |  |  |  |

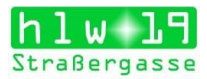

## Test- und Schularbeitstermine

Das Anlegen/ Eingeben von Test- und Schularbeitsterminen in WebUntis erleichtert sicher die Übersicht über die Termine und ermöglicht allen zu wissen, dass ein Test/ eine Schularbeit stattfindet.

Am einfachsten geht es, wenn Sie auf Stundenplan – Klassen oder auf Stundenplan Lehrer klicken.

< 🍐 🕸 省 🔞 🕆 👘 🔂 🔹 08:12

DE < 🍐 🎕 🍊 💋 🕆 👘 🛱 🕸 08:12

| WebU      | Intis - Mozilla Firefo<br>earbeiten Ansicht | x<br>Chronik Les | ezeichen Extras H                   | life                  |                            |                                                                                                    |                        |
|-----------|---------------------------------------------|------------------|-------------------------------------|-----------------------|----------------------------|----------------------------------------------------------------------------------------------------|------------------------|
| () Webl   | Intis                                       | × [0             | BLANCKENSTEIN                       | Ulrike - Outlo ×      | y (2) Yammer : All Convers | rsations 🗴 🚺 WebUntis HLW 19 🛛 🔹 🚺 webuntis_kv_6-13-11-2013.pdf 🛛 🗴 🚺 schuelergruppen.pdf               | × +                    |
| <b>(</b>  | https://arche.web                           | untis.com/Web    | Untis/index.do#Tim                  | etable?type=1&forr    | nətld=2                    | ☆ ♥ C                                                                                                   | ዖ 🕹 🏫                  |
| h<br>Str  | <mark>l w</mark><br>aßerga                  | L9<br>Isse       | BLA f.w.Berufe,<br>-1190, Strasserg | Wien 19<br>asse 37-39 |                            | 鍵 Merie Nachrichten ) 谷 admin (Profit) [ Abmeiden ]                                                     | <mark>Neb</mark> Untis |
| Home      | Stundenplan                                 | Unterricht       | Klassenbuch                         | Stammdaten            | Administration             |                                                                                                    |                        |
| Schu<br>F | ljahr: 2013/2014<br>r. 15.11.2013           | I Stunde         | enplan Klasse                       |                       |                            |                                                                                                    |                        |
| 4         | November 👻 I                                | Klasse           |                                     | Stundenplanfor        | nat                        |                                                                                                    |                        |
| М         | DMDFSS                                      | Bitte wa         | hlen Sle                            | default               | 7                          |                                                                                                    |                        |
| 44 28     | 29 30 31 1 2 3                              | 1AEA 1           | ASB 1ASC 1ASD 1F                    | EA 1FEB 1FSC 1FS      | D 1HKB 1HRA 1HSC 1HSD 1    | INSE 1WA 2AEA 2ASB 2FEA 2FEB 2FSC 2HKB 2HRA 2HSC 2HSD 2HSE 3AEA 3ASB 3ASC 3FEA 3FEB 3FEC 3FSD 3HKC 3HSC | 3HSE 3HUB              |
| 45 4      | 5 6 7 8 9 1                                 | 4HEA 4           | INC 4HSD 4HSE SHE                   | A SHAL SHOU SHO       | E 5HUB F51 F510 F511 F514  | 2 F513 F514 F515 F516 F517 F52 F56                                                                      |                        |
| 40 11     | 12 13 14 15 16 1                            | 7                |                                     |                       |                            |                                                                                                    |                        |
| 47 18     | 19 20 21 22 23 2                            | 4                |                                     |                       |                            |                                                                                                    |                        |
| 48 26     | 26 27 28 29 30                              |                  |                                     |                       |                            |                                                                                                    |                        |
| 49.2      | 340673                                      |                  |                                     |                       |                            |                                                                                                    |                        |
| 20        | 12 2013 2014                                |                  |                                     |                       |                            |                                                                                                    |                        |
|           |                                             |                  |                                     |                       |                            |                                                                                                    |                        |
|           |                                             |                  |                                     |                       |                            |                                                                                                    |                        |

Stundenplan Lehrer

🚱 📰 🥑 🤌 🕹 WebUntis - Mozilla .

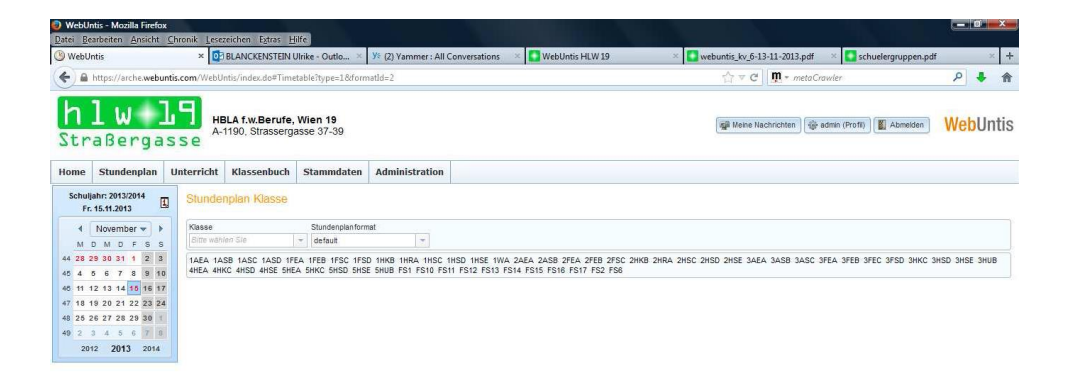

......

🛛 🚱 📰 🕘 🐣 🥥 WebUntis - Mozilla ... 🔛 Anlegen von Test- u... 🔛 handout\_webuntis

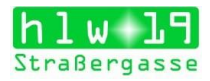

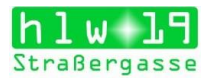

Den Button *Neue Prüfung* anklicken, im Dialogfenster die Prüfungsart, das Datum und die zeit auswählen, auf Weiter klicken.

| Ecosia                                                                                                    | × 🔲 HLW19                                                                                           | ×                           | K WebUntis                                                       | × 🕐 WebUntis | × 🕼 Microsoft Forms × 🕇                                | - o ×                                |  |  |  |  |  |
|----------------------------------------------------------------------------------------------------|----------------------------------------------------------------------------------------------------|-----------------------------|------------------------------------------------------------------|--------------|--------------------------------------------------------|--------------------------------------|--|--|--|--|--|
| ( Interstein the second second | 🔄 🖸 🔒 https://arche.webuntis.com/WebUntis/index.do#dassnepgagelibid=23627&ttid=691216 🤫 🖉 💁 🖗 🖉 👛 🗮 |                             |                                                                  |              |                                                        |                                      |  |  |  |  |  |
| 📓 Meistesucht 😻 Ests-Schritte 🐘 🕏 Amizonde-online ei… 🕭 Vorgeschlagene Stes 📽 Apple G Google 😤 Yihoo                                                                                                    |                                                                                                    |                             |                                                                  |              |                                                        |                                      |  |  |  |  |  |
| <b>hlw 19</b><br>Straßergasse                                                                                                    | HBLA f.w.Berufe, V<br>A-1190, Strassergas                                                           | Vien 19<br>ise 37-39        | Dateiablage Steine Nachrichten 🖗 LST (Profi) 🖉 Abmelden WebUntis |              |                                                        |                                      |  |  |  |  |  |
| Heute Stundenplan                                                                                                    | Heute Stundenglan Untervicht Buchen Klassenbuch Stammdaten Administration 4 10:001                  |                             |                                                                  |              |                                                        |                                      |  |  |  |  |  |
|                                                                                                    | assenbuch für Unternicht 06 11 2017 06 00 - 08 50 🔇 🖉 🔕                                             |                             |                                                                  |              |                                                        |                                      |  |  |  |  |  |
| Unterricht     Klasse 2HLB (MAL)                                                                                                    |                                                                                                    |                             |                                                                  |              | Neue Präfung ×                                         | Keine Prüfung 🖬                      |  |  |  |  |  |
| Lehrer MAL<br>Fach RWCO                                                                                                    |                                                                                                    |                             |                                                                  |              | Klassen 2HLB<br>Lehrer MAL<br>Fach RWCD                |                                      |  |  |  |  |  |
| 📥 Schüler im Unterrich                                                                                                    | st (19)                                                                                             |                             |                                                                  |              | Prüfung zur Unterrichtsstunde 06.11.2017 08:00 - 08:50 | 景 @ 🛞                                |  |  |  |  |  |
| DJAWATHANOWA N<br>2HLB                                                                                                    | GRUJIC Juljana<br>2HLB                                                                              | LIPINSKI Mikolaj<br>2HLB    | RUZIC Lorena<br>2HLB                                             |              | Prüfungsart<br><bitte sie="" wählen=""> ~</bitte>      |                                      |  |  |  |  |  |
| DJULOVIC Adina                                                                                                    | ISMAILOV Umar                                                                                       | MALEH Natalia               | TOTH Sofle Therese                                               |              | Datum<br>06.11.2917 =                                  |                                      |  |  |  |  |  |
| 2HLB                                                                                                    | 2HL8                                                                                                | 2HLB                        | 2HLB                                                             |              | Beginnzeit Endzeit<br>08:00 v 08:50 v                  |                                      |  |  |  |  |  |
| FEHRLE Carina Vane<br>2HLB                                                                                                    | USCO Denisa-Andre<br>2HLB                                                                           | MUAJLOVIC Sandra<br>2HLB    | TÚREYEN Ebru<br>2HLB                                             |              |                                                        |                                      |  |  |  |  |  |
|                                                                                                    | 1                                                                                                   |                             |                                                                  |              | Addrechen                                              |                                      |  |  |  |  |  |
| FELINGER Sarah-Ma<br>2HLB                                                                                                    | JOPKIEWICZ Julia<br>2HLB                                                                            | NUZA Elona<br>2HLB          | VUJIC Andjela<br>2HLB                                            |              |                                                        |                                      |  |  |  |  |  |
|                                                                                                    | 1                                                                                                   |                             |                                                                  |              |                                                        |                                      |  |  |  |  |  |
| GESCHWANDTNER I<br>2HLB                                                                                                    | KLOPPERT Justin Jör<br>2HLB                                                                         | PALL Carmen Martine<br>2HLB |                                                                  |              |                                                        |                                      |  |  |  |  |  |
|                                                                                                    | 1                                                                                                   |                             |                                                                  |              |                                                        |                                      |  |  |  |  |  |
| abwesend 🧟 Abv                                                                                                    | wesenheiten wurden nicht ko                                                                         | ntrolliert Noten eint       | Nachricht senden 👻                                               |              |                                                        |                                      |  |  |  |  |  |
| Abwesende Schüler                                                                                                    | (0)                                                                                                 |                             |                                                                  |              |                                                        |                                      |  |  |  |  |  |
| Nichts anzuzeigen                                                                                                    |                                                                                                    |                             |                                                                  |              |                                                        |                                      |  |  |  |  |  |
| - Lehrstoff                                                                                                    |                                                                                                    |                             |                                                                  |              |                                                        | Hausaufgaben                         |  |  |  |  |  |
| Klicken Sie hier, um den Leh                                                                                                    | rstoff einzugeben.                                                                                  |                             |                                                                  |              |                                                        | Keine Hausaufgaben vorhanden         |  |  |  |  |  |
| Lehrform Lehrform                                                                                                    |                                                                                                    |                             |                                                                  |              |                                                        |                                      |  |  |  |  |  |
|                                                                                                    |                                                                                                    |                             |                                                                  |              |                                                        |                                      |  |  |  |  |  |
| <ul> <li>Klassenbucheinträge</li> <li>Nichts anzuzeigen</li> </ul>                                                                                                    | 2 (0) 🔣                                                                                             |                             |                                                                  |              |                                                        | Klassendienste (0) Nichts anzuzeigen |  |  |  |  |  |
|                                                                                                    |                                                                                                    |                             |                                                                  |              |                                                        |                                      |  |  |  |  |  |
|                                                                                                    | e e e                                                                                               | 🔒 🧟 📘                       | R 0 1                                                            |              |                                                        | 2 8 A 1 40 DEU 09:39                 |  |  |  |  |  |

Folgen Sie den Anweisungen des Programms-

Am Ende sieht man im Stundenplan der Klasse die eingetragene Prüfung Klasse – Test nur ein Teil der Stunde wird für den Test verwendet.

| WebUntis - Mozilla Firefox<br>Patei <u>B</u> earbeiten <u>A</u> nsicht                                                                                                    | ( <u>C</u> hronik <u>L</u> esi                    | ezeichen E <u>x</u> tras <u>H</u>      | ilfe                                                                |                                               |                                                                       |                                   |                              |                        |                                  |                     |               |
|----------------------------------------------------------------------------------------------------|---------------------------------------------------|----------------------------------------|---------------------------------------------------------------------|-----------------------------------------------|-----------------------------------------------------------------------|-----------------------------------|------------------------------|------------------------|----------------------------------|---------------------|---------------|
| BLANCKENSTEIN Ulri ×                                                                                                    | W Geschich                                        | te der Britisc ×                       | Bernhard Nowak                                                      | Die × 🔯 Die euro<br>atld=2&id=98              | päischen Bün 🛪 📋 Der Erste Weltkrie                                   | g × 👯 Vorkrieg:                   | sgeschichte ×<br>☆ ▼ C       | philipp der            | große Ale × 🕓<br>wler            | WebUntis            | *             |
| <b>hlw</b><br>Straßerga                                                                                                    | L9<br>sse                                         | BLA f.w.Berufe,<br>-1190, Strasserga   | Wien 19<br>asse 37-39                                               |                                               |                                                                       |                                   | 🖷 Meine Nachr                | ichten                 | in (Profil)                      | ekden Webl          | Jntis         |
| Home Stundenplan                                                                                                    | Unterricht                                        | Klassenbuch                            | Stammdaten                                                          | Administration                                |                                                                       |                                   |                              |                        |                                  |                     |               |
| Mo. 16.12.2013         Mo. 16.12.2013           Image: Constraint of the state of the state of the stat | Klassenvi<br>Klasse<br>SHUB<br>1AEA 1/<br>3HUB 4H | ASB 1ASC 1ASD 1FE<br>1FA 4HKC 4HSD 4HS | Stundenplanform<br>default<br>EA 1FEB 1FSC 1FSC<br>E 5HEA 5HKC 5HSC | at<br>THKB 1HRA 1HSC 1H<br>SHSE SHUB FS1 FS10 | SD 1HSE 1WA 24E4 24SB 2FE4 2FEB<br>FS11 FS12 FS13 FS14 FS15 FS16 FS17 | 2FSC 2HKB 2HRA 2HS(<br>FS2 FS6    | C 2HSD 2HSE 3AEA             | A SASB SASC 3          | ICS Kalender<br>FEA 3FEB 3FEC 3F | Druckbare V         | 'ersion<br>SE |
| 51 <b>16</b> 17 18 19 20 21 22                                                                                                    |                                                   | Montag<br>16.12.13                     |                                                                     |                                               | Dienstag<br>17.12.13                                                  | Mittwo<br>18.12                   | ich<br>13                    | Donnerstag<br>19.12.13 |                                  | Freitag<br>20.12.13 |               |
| 22 23 24 25 26 27 28 29<br>1 30 31 1 2 3 4 5<br>2012 2013 2014                                                                                                    | 08:00<br>08:50                                    | 5HUB, WE<br>5HEA WE<br>ME MUS          | 5HUB, KH<br>5HEA KH<br>BEKG ZS                                      |                                               | 5HUB NOC<br>RWCO LAB                                                  | 5HUB<br>KOPC                      | HF<br>LAB                    | 5HUB MAH<br>E LAB      | 5                                | HUB MAT             |               |
|                                                                                                    | 08:50<br>09:40                                    | 5HUB MA<br>E LA                        | NH<br>NB                                                            |                                               | 5HUB LST                                                              | 5HKC, BRA<br>5HUB BRA<br>I LI     | 5HUB, FE<br>5HKC FE<br>F 302 | 5HUB SU<br>D LAB       | ,                                | IAM LAB             |               |
|                                                                                                    | 09:55<br>10:45                                    | 5HUB SI                                | U                                                                   |                                               | AINF EDV2                                                             | JB I<br>JUK                       | BLN<br>LAB                   | 5HUB WOL<br>PBUR LAB   | JB WOL 5HUB CSA<br>JR LAB RK LAB |                     | BE<br>306     |
|                                                                                                    | 10:50<br>11:40                                    | D LA                                   | 8                                                                   |                                               | 5HUB GEI<br>BOK LAB                                                   | 5HUB<br>PUP                       | HF<br>LAB                    | 5HUB OK<br>BSPM LAB    | 5<br>E                           | HUB GEI<br>30K LAB  |               |
|                                                                                                    | 11:45<br>12:35                                    | 5HUB PI<br>BVW LA                      | IL<br>NB                                                            | 5HUB BLN<br>GUK LAB                           | 5HUB MAR<br>GUK                                                       | 5HUB BLN<br>GUK LAB<br>T GUK Test | 5HUB WOL<br>PBUR LAB         | 5HUB NOC<br>RWCO LAB   | 5<br>B                           | HUB OK<br>SPM TS1   |               |
| -                                                                                                    | 12:50                                             | 5HKC, 5HUE                             | BRA                                                                 |                                               | A                                                                     | 5HUB                              | NOC                          |                        | 5HKC, BRA                        | 5HUB, 5HKC          | FE            |
| 🚰 🖃 🕘 🐣                                                                                                    | 💿 HLW 19                                          | 🕘 We                                   | ebUntis - Mozi                                                      | W Bündnissystem                               | 🗰 Anlegen von Tes 🔣 Micros                                            | soft Excel 🛛 😹 Ai                 | utomatische W                | [ Desktop              | DE                               | < 🌛 🏹 🕖 🕄 🛓         | 🖥 🕪 09:i      |

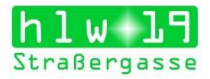

# Klasse – Schularbeit – die Prüfung dauert die ganze Stunde

| WebUr<br>Datei Be                    | atis - Mozilla Firefox                                                                     | Chronik Les                                    | ezeichen Fr                                | tras Hilfe                                               |                                         |                     |              |            |                                     |                                |                                 |                                               |                          |             |                                   |                              |                       | - |
|--------------------------------------|--------------------------------------------------------------------------------------------|------------------------------------------------|--------------------------------------------|----------------------------------------------------------|-----------------------------------------|---------------------|--------------|------------|-------------------------------------|--------------------------------|---------------------------------|-----------------------------------------------|--------------------------|-------------|-----------------------------------|------------------------------|-----------------------|---|
| BLANC                                | KENSTEIN Ulri ×                                                                            | W Geschick                                     | nte der Britisc                            | × [ Bernhar                                              | d Nowak                                 | Die ×               | Die eur      | opäise     | :hen Bün × []                       | Der Erste Weltk                | rieg × 🙀 Vo                     | rkriegsgeschichte × 🚺                         | ohilipp der gro          | ße Ale      | × 🕑 WebUnti                       |                              | × +                   | ł |
| (+) A                                | https://arche.webun                                                                        | i <b>tis.com</b> /Web                          | Untis/index.d                              | o#Timetable?type                                         | =1&forma                                | atId=280            | id=74        |            |                                     |                                |                                 | ∰ ⊽ C 🕅                                       | • metaCrawl              | r           |                                   | Q                            | ♣ â                   | ł |
| h                                    | <mark>l W ]</mark><br>aßergas                                                              | sse A                                          | IBLA f.w.B<br>-1190, Stra                  | erufe, Wien 19<br>ssergasse 37-3                         | i<br>39                                 |                     |              |            |                                     |                                |                                 | ाड्डी Meine Nachrichter                       | ) 🏥 admin (              | Profil)     | Abmelden                          | Webl                         | Intis                 |   |
| Home                                 | Stundenplan                                                                                | Unterricht                                     | Klassen                                    | buch Stamm                                               | daten                                   | Admir               | nistration   |            |                                     |                                |                                 |                                               |                          |             |                                   |                              |                       |   |
| Schulj<br>Mo<br>4<br>48 25 2<br>49 2 | Ahr: 2013/2014<br>16.12.2013<br>Dezember<br>Do M D F S S<br>6 27 28 29 30 1<br>3 4 5 6 7 8 | Klassenv<br>Klasse<br>2HRA<br>1AEA 1<br>3HUB 4 | orstand: GEI<br>ASB 1ASC 1.<br>HEA 4HKC 4F | Stunde<br>+ defaul<br>ASD 1FEA 1FEB 1<br>SD 4HSE 5HEA 5H | nplanforma<br>t<br>FSC 1FSD<br>IKC 5HSD | t<br>1HKB<br>5HSE 5 | THRA 1HSC 1  | IHSD 10 FS | IHSE 1WA 2AEA 2<br>11 FS12 FS13 FS1 | 2ASB 2FEA 2FE<br>4 FS15 FS16 F | B 2FSC 2HKB 2HR/<br>S17 FS2 FS6 | A 2HSC 2HSD 2HSE 3AEA 3A                      | SB 3ASC 3FE              | CON ICS I   | Kalender 🖉 🖉 Dr<br>SFEC 3FSD 3HKC | uckbare Ve<br>3HSD 3HSI      | rsion                 | E |
| 50 9 1<br>51 16 1                    | 0 11 12 13 14 15<br>7 18 19 20 21 22                                                       |                                                | Montag<br>16.12.13                         |                                                          | Dienst<br>17.12                         | tag<br>13           |              | 1          | Mittwo<br>18.12.                    | ch<br>13                       |                                 | Donnerstag<br>19.12.13                        |                          |             | Freitag<br>20.12.13               |                              |                       |   |
| 52 23 2<br>1 30 3                    | 4 25 26 27 28 29<br>1 1 2 3 4 5                                                            | 08:00<br>08:50                                 | 2HRA IND                                   | 6                                                        | 2HRA I<br>ERN                           | BAK<br>WS           |              |            |                                     |                                |                                 | 2HRA NOC<br>BVW WS                            |                          |             | 2HRA IND<br>E WS                  |                              |                       |   |
| 201                                  | 2 2013 2014                                                                                | 08:50<br>09:40                                 | E WS                                       | 0<br>                                                    | 2HRA M<br>BVW                           | VOC<br>WS           |              |            |                                     |                                |                                 | 2HRA NOC<br>RWCO WS                           | 2HRA<br>IOM1             | MAN<br>EDV3 | 2HRA<br>IOM2                      | SNB<br>EDV4                  | 6                     |   |
|                                      |                                                                                            | 09:55<br>10:45                                 | 2HRA BLN<br>MAM WS                         | 2HRA NOC<br>RWCO1 WS                                     |                                         | 2HRA<br>IOM2        | SNB<br>EDV4  |            | 2HRA KA<br>KSK1 BK                  | 2HRA MES<br>KSK2 K6            | 2HRA, KTU<br>2HKB KTU<br>ETH WS | 2HRA, EIK KB, I<br>2HKB EIK HRA<br>RE 31 RK 3 | BAI 2HRA<br>2HKB<br>20 I | FLE<br>201  | 2HRA,<br>2HKB STM<br>F 101        | 2HRA,<br>2HKB<br>I           | MOL<br>203            | _ |
|                                      |                                                                                            | 10:50 2<br>11:40 R                             | PHRA NOC                                   | 2HRA, FLE                                                | 2HRA,                                   | STM                 | 2HRA, M      | IOL        |                                     |                                | 2HRA NOC<br>RWC02 EDV5          | A MAN<br>11 EDV3                              | 2HRA,<br>2HKB<br>ME      | WE<br>MUS   | 2HRA, 21<br>BEKC                  | H <mark>KB KH</mark><br>G ZS |                       |   |
|                                      |                                                                                            | 11:45<br>12:35                                 |                                            | 1 WS                                                     | F                                       | 101                 | 1 1          | 206        | 2HRA KA<br>BO1 BK                   | 2HRA MES<br>BO2 K6             |                                 | 2HRA BLN<br>MAM WS<br>Schularbeit M           | 2HRA,<br>2HKB<br>ETH     | КТU<br>101  | 2HKB, 2H<br>RK                    | HRA BAI<br>313               |                       |   |
| _                                    |                                                                                            | 12:50<br>13:40                                 | 2HRA WIE<br>D WS                           |                                                          |                                         |                     |              |            |                                     |                                | 2                               | 2HRA SID<br>BSPM TS2                          |                          |             | 2HRA BAK<br>ERN WS                |                              |                       |   |
|                                      | 📰 😒 🔹                                                                                      | 🍥 HLW 19                                       |                                            | 🔵 WebUntis -                                             | Mozil                                   | W Bu                | indnissystem | V          | 👿 Anlegen vo                        | n Test 🔀                       | Microsoft Excel ni              | Automatische Wi                               | 🚺 Deskto                 | p           | DE < 1                            | 8 11                         | ( <sup>1)</sup> 09:42 |   |

#### Lehrer

| BLANC                                                                 | Kenstein Ulri ×                                                                                                    | W Geschicht                                                                                                    | e der Britisc × [                                                                                                    | Bernhard Nowak                                                                                                    | Die 🗵 🚾 Die europ                                                                                                    | aischen Bün 🗶 🛄 Der Erste Weltkri                                                                                                    | eg 🛛 🎌 Vorkriegsgeschichte                                                                                                    | e 🗵 🔀 philipp der große Ale                                                                                                    | 🗵 🕓 WebUntis                                                                                                    |                                                                                                    |
|-----------------------------------------------------------------------|----------------------------------------------------------------------------------------------------|----------------------------------------------------------------------------------------------------|----------------------------------------------------------------------------------------------------|----------------------------------------------------------------------------------------------------|----------------------------------------------------------------------------------------------------|----------------------------------------------------------------------------------------------------|----------------------------------------------------------------------------------------------------|----------------------------------------------------------------------------------------------------|----------------------------------------------------------------------------------------------------|----------------------------------------------------------------------------------------------------|
| .) @                                                                  | https://arche.webu                                                                                                    | ntis.com/WebU                                                                                                    | ntis/index.do#Time                                                                                                    | table?type=2&form                                                                                                    | atId=28cid=13                                                                                                    |                                                                                                    | 合 ·                                                                                                    | ⊽ C <sup>e</sup> <b>∏ ™</b> - metaCrawler                                                                                                    |                                                                                                    | ۹ 🖡                                                                                                    |
| h<br>tr                                                               | <b>l W</b><br>aßerga                                                                                                    | sse #                                                                                                    | BLA f.w.Berufe,<br>1190, Strasserga                                                                                                    | Wien 19<br>asse 37-39                                                                                                    |                                                                                                    |                                                                                                    | ाड्डी Meine                                                                                                    | e Nachrichten ) 🎯 admin (Profil)                                                                                                    | Abmelden V                                                                                                    | VebUnt                                                                                                    |
| ome                                                                   | Stundenplan                                                                                                    | Unterricht                                                                                                    | Klassenbuch                                                                                                    | Stammdaten                                                                                                    | Administration                                                                                                    |                                                                                                    |                                                                                                    |                                                                                                    |                                                                                                    |                                                                                                    |
| Schulja<br>Mo.                                                        | ahr: 2013/2014<br>16.12.2013                                                                                                    | Stunde                                                                                                    | nplan BLN                                                                                                    |                                                                                                    |                                                                                                    |                                                                                                    |                                                                                                    |                                                                                                    |                                                                                                    |                                                                                                    |
| 4                                                                     | Dezember 🔻 🕨                                                                                                    | Lehrer                                                                                                    |                                                                                                    | Stundenplanform                                                                                                    | at                                                                                                    |                                                                                                    |                                                                                                    | ECON ICS                                                                                                    | S Kalender 🛛 🞒 Druc                                                                                                    | kbare Version                                                                                                    |
| M                                                                     | MOSCO                                                                                                    | DLN                                                                                                    |                                                                                                    | ucrauit                                                                                                    |                                                                                                    |                                                                                                    |                                                                                                    |                                                                                                    |                                                                                                    |                                                                                                    |
|                                                                       |                                                                                                    |                                                                                                    |                                                                                                    |                                                                                                    |                                                                                                    |                                                                                                    |                                                                                                    |                                                                                                    |                                                                                                    |                                                                                                    |
| 25 2                                                                  | 6 27 28 29 30 1                                                                                                    | AL ASC<br>HOF HOH                                                                                                    | Ass BAI BAU BAK<br>HS IND JEN JES J                                                                                                    | BAM BAB BMG BEN<br>OM KMS KH KOB K                                                                                                    | N BE BIE BLG BLN BOE<br>OE KTU KRI KA KUW K                                                                                                    | BRA BRN BRU BRG BRS BB BUG CL<br>LE KU KUE LST LAU LET LIP MAC SM                                                                                                    | U CSA DAN DG DE DI EDD EDV EK<br>U MAH MD MAL MAN MAR MAT MA                                                                                                    | k ein fe fle fli fhc foe fri fi<br>Au May Mag mes men mo <mark>mol</mark>                                                                                                    | RÔ FRS GEI GER HA I<br>MOS NAS NE NEU N                                                                                                    | HAN HAS HE                                                                                                    |
| 3 25 2<br>9 2 3<br>9 9 1                                              | 6 27 28 29 30 1<br>8 4 5 6 7 8<br>0 11 12 13 14 15                                                                                                    | AL ASC<br>HOF HOH<br>OK PES I<br>THW THO                                                                                               | Ass BAI BAU BAK<br>HS IND JEN JES J<br>PEE SPRI PIL PON P<br>THJ TF TRO UH V                                                                                                    | BAM BAB BMG BEN<br>OM KMS KH KOB K<br>OP POE PRA PRK P<br>VA WAM WE WED V                                                                                                    | N BE BIE BLG BLN BOE<br>DE KTU KRI KA KUW K<br>IRC PR PRO PKO PUC P<br>WES SWEL WI WEN WEI                                                                                                   | BRA BRN BRU BRG BRS BB BUG CL<br>LE KU KUE LST LAU LET LIP MAC SM<br>UE SPUR RAU REI RIN RSP SAN SID S<br>WEP SWES WE WIT WT WOL WRJ                                                                                                    | u CSA dan DG de di EDD EDV EIK<br>Iu Mah MD Mal Man Mar Mat Ma<br>SNB SRA SRE SU SUB SWW SWE S                                                                                                    | k ein fe fle fli fhc foe fri fi<br>Au May Mag Mes Men Mo Mol<br>Sco sem Sib Sma som Spr St                                                                                                    | RÔ FRS GEI GER HA I<br>MOS NAS NE NEU N<br>E STL STRE STM SZA                                                                                                    | HAN HAS HE<br>IÕ NOC NOV<br>TAS THK                                                                                                    |
| 25 2<br>2 3<br>9 1<br>16 1                                            | 6       27       28       29       30       1         8       4       5       6       7       8         0       11       12       13       14       15         7       18       19       20       21       22                                                                                                    | AL ASC<br>HOF HOH<br>OK PES I<br>THW THO                                                                                               | Ass BAI BAU BAK<br>HS IND JEN JES J<br>PEE SPRI PIL PON P<br>THJ TF TRO UH V<br>Montag                                                                                                    | BAM BAB BMG BEN<br>OM KMS KH KOB K<br>OP POE PRA PRK P<br>VA WAM WE WED V                                                                                                    | N BE BIE BLG BLN BOE<br>OE KTU KRI KA KUW K<br>IRC PR PRO PKO PUC P<br>WES SWEL WI WEN WEI<br>Dienst                                                                                         | BRA BRN BRU BRG BRS BB BUG CL<br>E KU KUE LST LAU LET LIP MAC SM<br>UE SPUR RAU REI RIN RSP SAN SID<br>I WEP SWES WIE WIT WT WOL WRJ<br>80                                                                                                    | U CSA DAN DG DE DI EDD EDV EK<br>IU MAH MD MAL MAN MAR MAT MA<br>SNB SRA SRE SU SUB SWW SWE S                                                                                                    | K EIN FE FLE FLI FHC FOE FRI F<br>AU MAY MAG MES MEN MO MOL<br>SCO SEM SIB SMA SOM SPR ST<br>Måtwoch                                                                                               | RÔ FRS GEI GER HA I<br>MOS NAS NE NEU N<br>E STL STRE STM SZA<br>MORESE<br>Donnerstag                                                                                                    | HAN HAS HF<br>IO NOC NOV<br>TAS THK<br>Freitag                                                                                              |
| 25 2<br>2 3<br>9 1<br>16 1<br>2 23 2                                  | 6       27       28       29       30       1         8       4       5       6       7       8         0       11       12       13       14       15         7       18       19       20       21       22         4       25       26       27       28       28                                                                                                    | AL ASC<br>HOF HOH<br>OK PES I<br>THW THO                                                                                               | Ass BAI BAU BAK<br>HS IND JEN JES J<br>FE SPRI PIL PON P<br>THJ TF TRO UH V<br>Montag<br>16.12.13                                                                                                    | BAM BAB BMG BEN<br>OM KMS KH KOB K<br>OP POE PRA PRK P<br>VA WAM WE WED V                                                                                                    | N BE BIE BLG BLN BOE<br>OE KTU KRI KA KUW K<br>RC PR PRO PKO PUC P<br>VES SWEL WI WEN WEI<br>Dienst<br>17.12                                                                                 | BRA BRN BRU BRG BRS BB BUG CL<br>LE KU KUE LST LAU LET LIP MAC SM<br>UE SPUR RAU REI RIN RSP SAN SID S<br>WEP SWES WE WIT WT WOL WRJ<br>99<br>13                                                                                                  | U CSA DAN DG DE DI EDD EDV EK<br>U MAH MD MAL MAN MAR NAT MA<br>SNB SRA SRE SU SUB SWW SWE S<br>M                                                                                                    | K EIN FE FLE FLI FHC FOE FRI FI<br>AU MAY MAG MES MEN MO MOL<br>SCO SEM SIB SMA SOM SPR ST<br>Mittwoch<br>18.12.13                                                                                 | RÔ FRS GEI GER HA I<br>MOS NAS NE NEU N<br>E STL STRE STM SZA<br>MORESE<br>Donnerstag<br>19.12.13                                                                                                    | HAN HAS HE<br>IO NOC NOV<br>TAS THK<br>Freitag<br>20.12.13                                                                                  |
| 3 25 2<br>9 2 3<br>9 1<br>1 16 1<br>2 23 2<br>30 3                    | 6         27         28         29         30         1           8         4         5         6         7         8           0         11         12         13         14         15           7         18         19         20         24         22           4         25         26         27         28         25           1         1         2         3         4         5                                                                                                    | AL ASC<br>HOF HOH<br>OK PES I<br>THW THC                                                                                               | Ass BAI BAU BAK<br>IND JEN JES J<br>PEE SPRI PL PON P<br>THJ TF TRO UH V<br>Montag<br>16.12.13<br>AHEA BLN                                                                                                    | BAM BAB BMG BEN<br>OM KMS KH KOB K<br>OP POE PRA PRK P<br>VA WAM WE WED V                                                                                                    | N BE BLG BLN BOE<br>DE KTU KRI KA KUW K<br>RC PR PRO PKO PUC P<br>VES SWEL WI WEN WEI<br>Diensti<br>17.12.                                                                                   | BRA BRN BRU BRG BRS BB BUG CL<br>LE KU KUE LST LAU LET LP MAC SN<br>UE SPUR RAU REI RN RSP SAN BD S<br>WEP SWES WE WIT WT WOL WRJ<br>80<br>13                                                                                                    | U CSA DAN DG DE DI EDD EDV EK<br>U MAH MD MAL MAN MAR MAT MA<br>INB SRA SRE SU SUB SWWI SWE S<br>M<br>1<br>3A                                                                                                    | K EN FE FLE FLI FHC FOE FRI FI<br>AU MAY MAG MES MEN HO HOU<br>SCO SEM SIB SMA SOM SPR ST<br>Mittwoch<br>18.12.13                                                                                  | RÖ FRS GEI GER HA I<br>MOS NAS NE NEU N<br>E STL STRE STM SZA<br>MORESE<br>Donnerstag<br>19.12.13<br>1HRA BLN<br>MAM 124                                                                                                    | HAN HAS HF<br>IO NOC NOV<br>TAS THK<br>Freitag<br>20.12.13<br>2HKB BL1                                                                      |
| 8 25 2<br>9 2 3<br>0 9 1<br>1 16 1<br>2 23 2<br>1 30 3<br>201         | m         0         F         8         5         7         8         3         1         3         4         5         6         7         8         0         11         12         13         14         15         7         18         19         20         21         22         4         25         26         27         28         25         1         1         2         3         4         5         1         1         2         3         4         5         3         1         2         3         1         1         2         3         1         1         2         3         1         1         2         3         1         1         2         3         1         1         2         3         1         1         2         3         4         5         2         2         2         1         1         2         3         4         5         2         3         3         3         3         3         3         3         3         3         3         3         3         3         3         3         3         3         3         3         3         3                                                                                                    | AL ASC<br>HOF HOH<br>OK PES I<br>THW THC<br>08:0<br>08:5                                                                               | Ass BAI BAU BAK<br>HS IND JEN JES J<br>PEE SPRI PIL PON P<br>THJ TF TRO UH V<br>Montag<br>16.12.13<br>0 4HEA BLN<br>MAM 304                                                                                                    | BAM BAB BMG BEN<br>M KMS KH KOB K<br>OP POE PRA PRK P<br>VA WAM WE WED V                                                                                                    | N BE BE BLG BLN BOE<br>OE KTU KRI KA KUW K<br>RC PR PRO PKO PUC P<br>WES SWEL WI WEN WEI<br>Diensti<br>17.12:<br>1AEA B<br>MAM 3                                                             | BRA BRN BRU BRG BRS BB BUG CL<br>LE KU KUE LST LAU LET LP MAC SU<br>UE SVUR AUR AUE RINR ASS ASAN SO 2<br>WEP SWES WE HIT WT WOL WRJ<br>80<br>13                                                                                                  | U CSA DAN DG DE DI EDD EDV EK<br>U MAH MD MAL MAN MAR MAT MA<br>NB SRA SRE SU SUB SWW SWE S<br>M<br>1<br>3A<br>M/                                                                                                    | K EN FE FLE FLI FHC FOE FRI FI<br>AU MAY MAG MES MEN MO MO<br>SCO SEM SIB SMA SOM SPR ST<br>MIBWOCH<br>18:12:13<br>AEA BLN<br>AM INT3                                                              | RÔ FRS GEI GER HA<br>MOS NAS NE NEU N<br>E STL STRE STM SZA<br>MORESE<br>Donnerstag<br>19.12.13<br>1HRA BLN<br>MAM 124<br>Schularbeit<br>M                                                                                                    | HAN HAS HF<br>IO NOC NOV<br>TAS THK<br>Freitag<br>20.12.13<br>2HKB BLI<br>MAM 10*                                                           |
| 3 26 2<br>9 2 3<br>9 1<br>1 16 1<br>2 23 2<br>30 3<br>201             | m         0         7         8         3         1           6         27         28         29         30         1           8         4         5         6         7         8           0         11         12         13         14         15           7         18         19         20         21         22           4         25         26         27         28         25           1         1         2         3         4         5           2         2013         2014         21         21                                                                                                    | AL ASC<br>HOF HOH<br>OK PES I<br>THW THC<br>08:0<br>08:5                                                                               | Ass BAI BAU BAK<br>HS IND JEN JES J<br>ZEE SPRI PIL PON P<br>THJ TF TRO UH V<br>Montag<br>16.12.13<br>4HEA BLN<br>MAM 304<br>3 2HKB BLN                                                                                                    | BAM BAB BMG BEN<br>OM KIMS KH KOB K<br>OP POL PRA PRK P<br>VA WAM WE WED V                                                                                                    | N BE BE BLG BLN BOE<br>OE KTU KRI KA KUW K<br>RC PR PRO PKO PUC P<br>WES SWEL WI WEN WEI<br>17.12<br>1AEA B<br>MAM 3                                                                         | BRA BRN BRU BRG BRS BB BUG CL<br>LE KU KUE LST LAU LET LP MAC SU<br>UE SPUR RAI PE RIN RSP SAN SO 2<br>WEP SWES WE HIT WT WOL WRJ<br>13<br>SLN<br>14                                                                                              | U CSA DAN DG DE DI EDD EDV EK<br>UN MAH MD MAL MAN MAR MAT MA<br>NB SRA SRE SU SUB SWW SWE S<br>1<br>1<br>3A<br>M/<br>1H                                                                                                    | K EN FE FLE FLI FHC FOE FRI FI<br>AU MAY MAG MES MEN MO MO<br>SCO SEM SB SMA SOM SPR ST<br>MEWOCH<br>18:12:13<br>AEA BLN<br>AM INT3                                                                | RÔ FRS GEI GER HA<br>MOS NAS NE NEU N<br>E STL STRE STM SZA<br>MORESE<br>Donnerstag<br>19.12.13<br>1HRA BLN<br>MAM 124<br>Schularbeit<br>M<br>3HUB BLN                                                                                                    | HAN HAS HF<br>IO NOC NOV<br>TAS THK<br>Freitag<br>20.12.13<br>2HKB BL1<br>MAM 10<br>BLN                                                     |
| 8 26 2<br>9 2 3<br>0 9 1<br>1 16 1<br>2 23 2<br>30 3<br>201           | 0         1         7         8         2         30         1           6         27         28         29         30         1           8         5         6         7         8         7         8           0         11         12         13         14         16           7         18         19         20         21         22           4         25         26         27         28         25           1         1         2         3         4         5           2         2013         2014         2014                                                                                                    | AL ASC<br>HOF HOH<br>OK PES I<br>THW THC<br>08:0<br>08:5<br>09:4                                                                       | Ass BAI BAU BAK<br>HS ND JEN JES J<br>YEE SPRI PL PON H<br>THJ TF TRO UH V<br>Montag<br>16.12.13<br>0 4HEA BLN<br>0 4HEA BLN<br>0 2HKB BLN<br>0 MAM 101                                                                                                    | BAM BAB BMG BEI<br>OM KMS KH KOB K<br>OP POE PRA PRK P<br>VA WAM WE WED V                                                                                                    | N BE BE BLG BLN BOE<br>DE KTU KRI KA KUW K<br>RC PR PRO PKO PVC P<br>WES SWEL WI WEN WEI<br>Dienst<br>17.12.<br>1AEA B<br>MAM 3                                                              | BRA BRN BRU BRG BRS BB BUG CL<br>LE KU KURL ST LAU LET LP MAC SU<br>UE SPUR RAI PE RIN RSP SAN SO 3<br>WEP SWES WE WIT WT WOL WRJ<br>13<br>30<br>314                                                                                              | U CSA DAN DG DE DI EDD EDV EK<br>U MAH MD MAL MAN MAR MAT MA<br>NB SRA SRE SU SUB SWW SWE 3<br>1<br>3A<br>M4<br>1<br>1<br>1<br>1<br>1<br>1<br>1<br>1<br>1<br>1<br>1<br>1<br>1<br>1                                                                | K EN FE FLE FLI FNC FOE FRI FI<br>AU MAY MAG MES MEN MO MO<br>SOO SEM SIB SMA SOM SPR ST<br>MEwoch<br>16:12:13<br>AEA BLN<br>AMI INT3                                                              | RÔ FRS GEI GER HA I<br>MOS NAS NE NEU N<br>STL STRE STM SZA<br>MORESE<br>Donnerstag<br>19.12.13<br>1HRA BLN<br>MAM 124<br>Schular/beil<br>M<br>3HUB BLN<br>GUK Präs                                                                                       | HAN HAS HF<br>IO NOC NOV<br>TAS THK<br>Freitag<br>20.12.13<br>2HKB BLI<br>MAM 10 <sup>-</sup><br>BLN<br>B                                   |
| 3 26 2<br>9 2 3<br>9 1<br>1 16 1<br>2 23 2<br>30 3<br>201             | a         b         c         c         7         8         6         7         8         0         11         12         14         12         14         12         14         12         14         12         14         12         14         12         12         22         22         22         22         22         22         22         22         22         22         23         2         1         12         2         4         5         5         7         8         3         4         5         5         7         8         3         4         5         5         7         8         3         4         5         5         7         8         3         4         5         5         7         8         3         4         5         5         7         8         3         2         2         2         2         2         2         2         2         2         2         2         2         3         4         1         1         1         1         1         1         1         1         1         1         1         1         1         1         1         2                                                                                                    | AL ASC<br>HOF HOH<br>OK PES I<br>THW THC<br>08:0<br>08:5<br>09:4<br>09:5                                                               | Ass BAI BAU BAK<br>HS ND JEN JES<br>THJ TF TRO UH V<br>THJ TF TRO UH V<br>Montag<br>16:12:13<br>4HEA BLN<br>MAM 304<br>2<br>2<br>4HKB BLN<br>2<br>4HKB BLN<br>3<br>2<br>4HKB BLN<br>4<br>4<br>4<br>4<br>4<br>4<br>4<br>4<br>4<br>4<br>4<br>4<br>4<br>4<br>4<br>4<br>4<br>4<br>4                                                                                               | BAM BAB BMG BEI<br>OM KMK SH KOB KA<br>OP POE PRA JAR K<br>VA WAM WE WED V                                                                                                    | N BE BIE BLS BLS BLS BLS<br>DE KTU KRI KA KUW KK<br>KR PR RPA PKA PKA PKU<br>VES SWEL WI WEN WEI<br>Diensti<br>17.12.<br>1AEA B<br>MAM 3                                                     | BRA BRN BRU BRG BRS BB BUG CL<br>LE KU KURL LST LAU LET LP MAC SM<br>U KEP SWER ALR ARE IRN RSP SAN SD D<br>WEP SWES WE WIT WT WOL WRJ<br>19<br>30<br>31<br>31<br>31<br>31<br>31<br>31<br>31<br>31<br>31<br>31<br>31<br>31<br>31                  | U CSA DAN DG DE DI EDD EDV EK<br>U MAH MD MAL MAN MAR MAT MA<br>NB SRA SRE SU SUB SVWV SWE S<br>M<br>1<br>3A<br>M/<br>1<br>1<br>1<br>1<br>3A<br>M/<br>1<br>1<br>1<br>1<br>1<br>3<br>3<br>3<br>3<br>3<br>3<br>3<br>3<br>3<br>3<br>3<br>3<br>3<br>3 | K EN FE FLE FLI PHC FOE FRI FI<br>AU MAY MAG MES MEN MO MO<br>SCO SEM SIB SMA SOM SPR ST<br>MEWOCH<br>1812 13<br>AEA BLN<br>AM INT3<br>HRA<br>BLN                                                  | RÔ FRS GEI GER HA I<br>MOS NAS NE NEU N<br>ST. STR STN STA<br>MORESE<br>Donnerstag<br>19:123<br>1HTRA BLN<br>MAM 124<br>Schularbeit<br>M<br>3HUB BLN<br>GUK Präs                                                                                          | HAN HAS HE<br>IÓ NOC NOV<br>TAS THK<br>Freitag<br>20.12.13<br>2HKB BLI<br>MAM 10 <sup>-</sup><br>BLN<br>B<br>3HUB BLI                       |
| 8 26 2<br>9 2 3<br>9 1<br>1 16 1<br>2 23 2<br>30 3<br>201             | 0         1         7         8         4         5         6         7         8           0         11         12         13         4         15         6         7         8           0         11         12         13         4         12         14         12           7         18         19         20         21         22         22         22         22         22         22         22         22         22         23         2         2         2         2         2         2         2         2         2         2         2         2         2         2         2         2         2         2         2         2         2         2         2         2         2         2         2         2         2         2         2         2         2         2         2         2         2         2         2         2         2         2         2         2         3         4         5         2         2         2         2         2         2         2         2         2         2         2         2         2         2         2 <td>AL ASC<br/>HOF HOM<br/>OK PES<br/>THW THC<br/>08:0<br/>08:5<br/>09:4<br/>08:5<br/>09:4</td> <td>Ass BAI BAU BAK           HS ND JEN JES J           HS ND JEN JES J           THJ TF TRO UH V           16.12.13           4HEA BLN           4HEA BLN           2           4HKB BLN           2           4HKB BLN           3           4HKA BLN           5           2           4HRA BLN           MAM 101           5           2           4HRA BLN           MAM 101</td> <td>BAM BAB BMG BEI<br/>OM KMS KH KOB K<br/>OM KMS KH KOB K<br/>VA WAM WE WED V<br/>VA WAM WE WED V<br/>A WAM WE WED V<br/>A WAM WE WED V<br/>A WAM WE WED V<br/>A WAM S Schultzer</td> <td>N BE BE BLG BLN BOE<br/>OE KTU KRI KA KUW K<br/>KE PR PRO PKO PUC P<br/>WES SWEL WI WEN WEI<br/>Diensti<br/>17.12-<br/>1AEA B<br/>MAM 3<br/>JB BLN<br/>M Pras</td> <td>BRA BRN BRU BRG BRS BB BUG CL<br/>LE KU KURL LST LAU LET LP MAC SM<br/>U KEP SWE SAU REI RIN RSP SAAN SD D<br/>WEP SWES WE WIT WT WOL WRJ<br/>13<br/>SLN<br/>314<br/>SHUB BLN<br/>GUK Pras</td> <td>u CSA DAN DG DE DI EDD EDV EK<br/>IV MAH MD MAL MAN MAR MAT MA<br/>NNB SRA SRE SU SUB SVWV SWE S<br/>M<br/>1<br/>3A<br/>3A<br/>1<br/>1<br/>1<br/>1<br/>1<br/>1<br/>1<br/>1<br/>1<br/>1<br/>1<br/>1<br/>1<br/>1<br/>1<br/>1</td> <td>K EN FE FLE FLI PHC FOE FRI FI<br/>AU MAY MAG MES MEN MO NO<br/>SCO SEM SIB SMA SOM SPR ST<br/>MEWOCH<br/>1812.13<br/>AEA BLN<br/>AM INT3<br/>HRA<br/>ALAN<br/>K LAB</td> <td>RÔ FRS GEI GER HA I<br/>MOS NAS NE NEUN<br/>STL STRE STL SZA<br/>MORESE<br/>Donnerstag<br/>1912.13<br/>1HRA BLN<br/>MAM 124<br/>Schularbeit<br/>MU<br/>3HUB BLN<br/>GUK Präs<br/>5HSD BLN<br/>MAM 303</td> <td>HAN HAS HE<br/>IO NOC NOV<br/>TAS THK<br/>Freitag<br/>20.12.13<br/>2HKB BLT<br/>MAM 10°<br/>BLN<br/>B<br/>3HUB BLT<br/>MAM Prä</td> | AL ASC<br>HOF HOM<br>OK PES<br>THW THC<br>08:0<br>08:5<br>09:4<br>08:5<br>09:4                                                         | Ass BAI BAU BAK           HS ND JEN JES J           HS ND JEN JES J           THJ TF TRO UH V           16.12.13           4HEA BLN           4HEA BLN           2           4HKB BLN           2           4HKB BLN           3           4HKA BLN           5           2           4HRA BLN           MAM 101           5           2           4HRA BLN           MAM 101 | BAM BAB BMG BEI<br>OM KMS KH KOB K<br>OM KMS KH KOB K<br>VA WAM WE WED V<br>VA WAM WE WED V<br>A WAM WE WED V<br>A WAM WE WED V<br>A WAM WE WED V<br>A WAM S Schultzer                                                                                                    | N BE BE BLG BLN BOE<br>OE KTU KRI KA KUW K<br>KE PR PRO PKO PUC P<br>WES SWEL WI WEN WEI<br>Diensti<br>17.12-<br>1AEA B<br>MAM 3<br>JB BLN<br>M Pras                                         | BRA BRN BRU BRG BRS BB BUG CL<br>LE KU KURL LST LAU LET LP MAC SM<br>U KEP SWE SAU REI RIN RSP SAAN SD D<br>WEP SWES WE WIT WT WOL WRJ<br>13<br>SLN<br>314<br>SHUB BLN<br>GUK Pras                                                                | u CSA DAN DG DE DI EDD EDV EK<br>IV MAH MD MAL MAN MAR MAT MA<br>NNB SRA SRE SU SUB SVWV SWE S<br>M<br>1<br>3A<br>3A<br>1<br>1<br>1<br>1<br>1<br>1<br>1<br>1<br>1<br>1<br>1<br>1<br>1<br>1<br>1<br>1                                              | K EN FE FLE FLI PHC FOE FRI FI<br>AU MAY MAG MES MEN MO NO<br>SCO SEM SIB SMA SOM SPR ST<br>MEWOCH<br>1812.13<br>AEA BLN<br>AM INT3<br>HRA<br>ALAN<br>K LAB                                        | RÔ FRS GEI GER HA I<br>MOS NAS NE NEUN<br>STL STRE STL SZA<br>MORESE<br>Donnerstag<br>1912.13<br>1HRA BLN<br>MAM 124<br>Schularbeit<br>MU<br>3HUB BLN<br>GUK Präs<br>5HSD BLN<br>MAM 303                                                                  | HAN HAS HE<br>IO NOC NOV<br>TAS THK<br>Freitag<br>20.12.13<br>2HKB BLT<br>MAM 10°<br>BLN<br>B<br>3HUB BLT<br>MAM Prä                        |
| 3 26 2<br>3 26 2<br>3 2 3<br>3 9 1<br>1 16 1<br>2 23 2<br>30 3<br>201 | a         b         a         c         T         a         a         c         a         a                                                                                                    | AL ASC<br>HOF HOM<br>OK PES I<br>THW THC<br>08:0<br>08:5<br>09:4<br>09:5<br>10:4                                                       | Ass BAI BAU BAK<br>HS ND JEN JES J<br>THJ TF TRO UH V<br>Montag<br>16:12:13<br>4HEA BLN<br>A 4HEA BLN<br>A 40<br>2 2HKB BLN<br>5 2HRA BLN<br>5 2HRA BLN                                                                                                    | BAM BAB BMG BEN<br>OM KMS KH KOB K<br>OP POE PRA A PRA PRA<br>VA WAM WE WED V<br>VA WAM WE WED V<br>A WAM WE WED V<br>A WAM WE WED V<br>A WAM WE WED V<br>Schu                                                                                                    | N BE BE BLG BLS DE<br>DE KTU KRI KA KUW K<br>KR PR PRO PKO PUC P<br>WES SWEL WI WEN WEI<br>Diensti<br>17,12-<br>1AEA B<br>MAM 3<br>JB BLN<br>M Pras<br>liarbeit M                            | BRA BRN BRU BRG BRS BB BUG CL<br>LE KU KURL LST LAU LET LP MAC SM<br>U KEP SWE SAU REI RIN RSP SAAN SD 0<br>WEP SWES WE WIT WT WOL WRJ<br>ang<br>13<br>SLN<br>314<br>314<br>314<br>GUK Präs<br>SLN                                                | u CSA DAN DG DE DI EDD EDV EK<br>u MAH ND MAL MAN MAR MAT MA<br>NB SRA SRE SU SUB SWW SWE S<br>M<br>M<br>A<br>A<br>A<br>A<br>A<br>M<br>M<br>M<br>M<br>M<br>M<br>M<br>M<br>M<br>M<br>M<br>M                                                        | K EN FE FLE FLI FNC FOE FRI FI<br>AU MAY MAG MES MEN MO MO<br>SCO SEM SIB SMA SOM SPR ST<br>MEWOOCH<br>1812:13<br>ARA MARKA<br>ARA MARKA<br>HEAD<br>HEAD<br>K LAB<br>NSD BLIN                      | RÔ FRS GEI GER HA I<br>MOS NAS NE NEUN<br>STL STRE STL SZA<br>MORESE<br>Donnerstag<br>19 12 13<br>1 HRA BLN<br>MAM 124<br>Schularbeit<br>MU<br>3 HUB BLN<br>GUK Fräs<br>5 HSD BLN<br>MAM 303<br>3 HUB BLN                                                 | HAN HAS HE<br>IO NOC NOV<br>TAS THK<br>Preitag<br>20.12.13<br>2HKB BLI<br>MAM 10<br>BLN<br>B<br>3HUB BLI<br>MAM Pra                         |
| 3 26 2<br>9 2 3<br>1 1 16 1<br>2 23 2<br>30 3<br>201                  | a         b         c         T         S         S         1         T         S         S         1         1         S         1         1         1         1         1         1         1         1         1         1         1         1         1         1         1         1         1         1         1         1         1         1         1         1         1         1         1         1         1         1         1         1         1         1         1         1         1         1         1         1         1         1         1         1         1         1         1         1         1         1         1         1         1         1         1         1         1         1         1         1         1         1         1         1         1         1         1         1         1         1         1         1         1         1         1         1         1         1         1         1         1         1         1         1         1         1         1         1         1         1         1         1         1         1                                                                                                    | AL ASC<br>HOF HOHO<br>OK FES 1000<br>THW THC<br>08:00<br>08:00<br>08:00<br>09:4<br>10:4<br>10:5<br>10:4                                | Ass BAI BAU BAK<br>HS ND JEN JES JES<br>THJ TF TRO UH V<br>Montag<br>16.12.13<br>4 HIEA BLN<br>2 4 HIEA BLN<br>2 4 HIEA BLN<br>2 4 HIEA BLN<br>3 4 HIEA BLN<br>5 2 HIRA BLN<br>5 2 HIRA BLN<br>5 00                                                                                                    | BAM BAB BMG BEN<br>OM KMK SCH KAP K<br>OP POE PRA A KAP K<br>VA WAM WE WED V<br>VA WAM WE WED V<br>A WAM WE WED V<br>A WAM Schu                                                                                                    | I BE BIE BLG BLN BOE<br>OE KTU KRI KA KUW K<br>KE PR PRO PKO PUC P<br>WES SWEL WI WEN WEI<br>Diensti<br>17.12-<br>1AEA B<br>MAM 3<br>JB BLN<br>M. Pras<br>Ilarbeit M<br>10/4 E<br>WBPB       | BRA BRN BRU BRG BRS BB BUG CL<br>LE KU KUR LST LAU LET LP MAC SM<br>U SPUR RAU REI RIN RSP SAN SD S<br>WEP SWES WE WIT WT WOL WRJ<br>ag<br>13<br>3<br>3<br>4<br>3<br>4<br>3<br>4<br>4<br>3<br>4<br>4<br>3<br>4<br>4<br>3<br>4<br>4<br>5<br>4<br>5 | u CSA DAN DG DE DI EDD EDV EK<br>u MAH MD MAL MAN MAR MAT MA<br>NB SRA SRE SU SUB SWW SWE S<br>M<br>M<br>A<br>A<br>A<br>A<br>M<br>M<br>A<br>H<br>M<br>M<br>M<br>M<br>M<br>M<br>M<br>M<br>M<br>M                                                   | K EN FE FLE FLI FNC FOE FRI FI<br>AU MAY MAG MES MEN MO MO<br>SCO SEM SIB SMA SOM SPR ST<br>MEtwoch<br>18:12:13<br>AAA MINT3<br>HRA AA<br>BLN<br>K LAB<br>KED BLN<br>KAM 303                       | RÖ FRS GEI GER HA I<br>MOS NAS NE NELN<br>STL STRE STL SZA<br>MORESE<br>1912 13<br>1HRA BLN<br>IMAM 124<br>Schularbeit<br>MUS BLN<br>GUK Präs<br>5HSD BLN<br>MAM 19783                                                                                    | HAN HAS HE<br>IO NOC NOV<br>TAS THK<br>Preitag<br>20.12.13<br>2HKB BLI<br>MAM 10<br>BLN<br>B<br>3HUB BLI<br>MAM Pra                         |
| 26 2<br>2 3<br>9 1<br>16 1<br>23 2<br>30 3<br>201                     | m         D         T         S         S         I         T         S         S         I         T         S         S         I         I         S         I         I         S         I         I <thi< th=""> <thi< th=""> <thi< th=""> <thi< th=""></thi<></thi<></thi<></thi<>                                                                                                    | AL ASC<br>HOF HOM<br>OK FES<br>THW THO<br>08.0<br>08.0<br>08.0<br>08.0<br>08.0<br>08.0<br>08.0<br>08.                                  | Ass BAI BAU BAK<br>HS ND JEN JES JES<br>ES SPRI PL PON P<br>THJ TF TRO UH V<br>Montag<br>16.12.13<br>4 HEA BLN<br>0<br>2 HKB BLN<br>0<br>3 MAM 101<br>5 ZHRA BLN<br>6<br>3 ANA WS                                                                                                    | BAM BAB BMG BEN<br>OM KMK KAB K<br>OP POE PRA PRA V<br>VA WAM WE WED V<br>VA WAM WE WED V<br>A WAM WE WED V<br>A WAM WE WE WED V<br>A WAM WE WE WE WE WE WE WE WE WE WE WE WE WE | BE BE BLG BLN BOE     OE KTU KRI KA KUW K     KR PR PRO PKO PVC P     WES SWEL WI WEN WEI     Diensti     17.12     1AEA B     MAM 3     JB BLN     M Pras     Iarbeit M     WVPP     WVPP   | BRA BRN BRU BRG BRS BB BUG CL<br>LE KU KUR LST LAU LET LP MAC SN<br>U VEP SNUR AN ARE IRN RSP SAN SD 3<br>WEP SWES WE WIT WT WOL WRJ<br>13<br>3<br>3<br>3<br>3<br>4<br>3<br>4<br>3<br>4<br>4<br>3<br>4<br>4<br>3<br>4<br>4<br>5<br>4<br>5         | U CSA DAN DG DE DI EDD EDV EK<br>U MAH ND MAL MAN MAR MAT MA<br>NB SRA SRE SU SUB SYWY SWE S<br>M<br>M<br>M<br>H<br>H<br>M<br>M<br>M<br>M<br>M<br>M<br>M<br>M<br>M<br>M<br>M<br>M<br>M<br>M                                                       | K EN FE FLE FLI PHC FOE FRI FI<br>AU MAY MAG MES MEN MO HOU<br>SCO SEM SIB SMA SOM SPR ST<br>MENVOCH<br>18:12:13<br>AEA BLN<br>AM INT3<br>BLN<br>K LAB<br>BLN<br>K LAB<br>BLN<br>K LAB             | RÔ FRS GEI GER HA I<br>MOS NAS NE NEUN<br>ST. STRS STN SZA<br>MORESE<br>1910:12<br>1HRA BLN<br>LIAM 124<br>Schutark<br>MUB BLN<br>GUK Präs<br>5HSD BLN<br>NAM 913<br>3HUB BLN<br>AHUB BLN<br>MAM 913<br>2HRA BLN                                          | HAN HAS HE<br>IO NOC NOV<br>TAS THK<br>Preitag<br>20.12.13<br>2HKB BLI<br>MAM 10<br>BLN<br>B<br>3HUB BLI<br>MAM Pra<br>1AEA BLN             |
| 3 26 2<br>9 2 1<br>9 1<br>1 16 1<br>2 23 2<br>30 3<br>201             | a         b         c         F         5         3         1         F         5         3         1         1         1         1         1         1         1         1         1         1         1         1         1         1         1         1         1         1         1         1         1         1         1         1         1         1         1         1         1         1         1         1         1         1         1         1         1         1         1         1         1         1         1         1         1         1         1         1         1         1         1         1         1         1         1         1         1         1         1         1         1         1         1         1         1         1         1         1         1         1         1         1         1         1         1         1         1         1         1         1         1         1         1         1         1         1         1         1         1         1         1         1         1         1         1         1         1                                                                                                    | AL ASC<br>HOF HOH<br>OK FES<br>THW THC<br>08.0<br>08.5<br>00.6<br>00.5<br>00.4<br>00.5<br>10.4<br>10.5<br>11.4<br>11.4<br>11.4<br>11.4 | Ass BAI BAU BAK<br>HS ND JEN JES J<br>ES SPRI PL PON B<br>THJ TF TRO UH V<br>16:12:13<br>0 4HEA BLN<br>0 MAM 304<br>0 2HKB BLN<br>0 MAM 101<br>5 2HKB BLN<br>16:12:13<br>0 4HEA BLN<br>0 MAM WS                                                                                                    | SAM BAB BMG BEN<br>OM KMS KH KOB K<br>OP POE PRA PRA V<br>VA WAM WE WED V<br>VA WAM WE WED V<br>MAI<br>Schu                                                                                                    | BE BE BLG BLN BOE     OE KTU KRI KA KUW KK     RC PR PRO PKO PVC P     WES SWEL WI WEN WEI     Diensti     17.12:     1AEA B     MAM 3     MPRas     Iarbeit M     WWPB     SHUB E     GUK L | BRA BRN BRU BRG BRS BB BUG CL<br>LE KU KUR LST LAU LET LP MAC SN<br>U ESVIR ARU REI RIN RSP SAN SD D<br>WEP SWES WE WIT WT WOL WRJ<br>13<br>30<br>31<br>31<br>31<br>31<br>31<br>31<br>31<br>31<br>31<br>31<br>31<br>31<br>31                      | U CSA DAN DG DE DI EDD EDV EK<br>U MAH MD MAL MAN MAR MAT MA<br>NB SRA SRE SU SUB SYWY SWE S<br>M<br>M<br>M<br>M<br>M<br>M<br>M<br>M<br>M<br>M<br>M<br>M<br>M<br>M<br>M<br>M<br>M<br>M<br>M                                                       | K EN FE FLE FLI PHC FOE FRI FI<br>AU MAY MAG MES MEN MO MO<br>SCO SEM SIB SMA SOM SPR ST<br>MEWOOCH<br>18:12:13<br>AEA BLN<br>AM INIT3<br>BLN<br>K LAB<br>HSD BLN<br>AM 303<br>2FEA BLN<br>GUK 005 | RÔ FRS GEI GER HA I<br>MOS NAS NE NEUN<br>STL STRE STL STRE<br>MORESE<br>Donnerstag<br>19:12:13<br>11HRA BLIN<br>MAM 124<br>Schularbeit<br>M JUB BLIN<br>GUK Pras<br>SHSD BLIN<br>NAM Pras<br>SHSD BLIN<br>NAM Pras<br>2HRA BLIN<br>NAM Pras<br>2HRA BLIN | HAN HAS HE<br>IO NOC NOV<br>TAS THK<br>Freitag<br>20.12.13<br>2HKB BLI<br>MAM 10*<br>BLN<br>B<br>3HUB BLI<br>MAM Prä<br>1AEA BLN<br>MAM 314 |

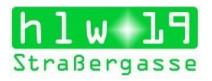

Bei Klassenbuch - Bericht kann man nun Übersichtspläne ja nach Klasse ausdrucken als pdf oder Excel zum Weiterbearbeiten.

| WebUntis                                                                                                    | × 🔯 BLANCKENSTEIN U                                                                                                    | Irike - Outlo ×                                              | ¥€ (2) Yammer : All                                                 | Conversations                                                             | WebUntis                         | HLW 19                                                  | × 🚺 webuntis_k | v_6-13-11-2013.pdf      | × Schuelergruppen.pdf |   | 3 |
|----------------------------------------------------------------------------------------------------|----------------------------------------------------------------------------------------------------|--------------------------------------------------------------|---------------------------------------------------------------------|---------------------------------------------------------------------------|----------------------------------|---------------------------------------------------------|----------------|-------------------------|-----------------------|---|---|
| A https://arche.webunti                                                                                                    | s.com/WebUntis/index.do#classr                                                                                                    | egreportsform                                                |                                                                     |                                                                           |                                  |                                                         | 습 v            | r ඦ <b>ຫຼ</b> + metaCra | wler                  | Q | ٠ |
| -<br>Iome Stundenplan (                                                                                                    | Interricht Klassenbuch                                                                                                    | Stammdaten                                                   | Administration                                                      |                                                                           |                                  |                                                         |                |                         |                       |   |   |
| Schuljahr: 2013/2014         Image: Constraint of the second second | Berichte<br>Klasse<br>5HSD<br>Chrometer<br>Fehlzeiten pro Schüler                                                                                                    | Schüler<br>- Alle -                                          | ▼ Z<br>Fehizeiten Verspa<br>pro Stunde                              | eîtraum<br>12.09.2013 V 31<br>itungen Mur zähl<br>V - Alle -              | .12.2013 V Da<br>ende Abwesenhe  | atumsbereich<br>iten 🦳 Alle Schüler<br>📄 ohne Seitenumb | brüche         |                         |                       |   |   |
| 8     11     12     13     14     15     16     17       18     19     20     21     22     23     24       19     2     3     4     5     6     7     8       2012     2013     2014     2014     2014                                                                                                    | Fehlzeiten pro Klasse<br>Fehlzeiten pro Fach<br>Fehltage pro Klasse<br>Abwesenheitsüberschreitun<br>Abwesenheitsübersicht<br>Anwesenheiten<br>Unentschuldigte Abwesenhi | 7.19<br>7.19<br>7.19<br>7.19<br>7.19<br>9.19<br>7.19<br>7.19 | pro Stunde<br>Gesamtübersicht<br>Ganze Tage<br>mehr als 16 Fehlstun | <ul> <li>✓ - Alle -</li> <li>✓ - Alle -</li> <li>✓ den 4 Woche</li> </ul> | r<br>r                           | sorbert nach Sc                                         | chülern        |                         |                       |   |   |
|                                                                                                    | Entschuldigungsschreiben<br>Notfallliste<br>C Klassenbucheinträge<br>Klassenbucheinträge pro So<br>Klassenbucheinträge pro Kl                                           | 13<br>23<br>hit 2 19 19<br>の 13 19 19                        | ro Stunde<br>- Alle -<br>- Alle -                                   | Gruppier     Gruppier     sortiert                                        | ung pro Woche 📗<br>nach Schülern | ] Entschuldigte Stunden                                 | n anzeigen     |                         |                       |   |   |
|                                                                                                    | Arbeitsbericht<br>Arbeitsbericht je Tag<br>Tagesübersicht Klasse<br>Wochenübersicht Klasse                                                                              | Excel-Au                                                     | s Sattanymbrüche<br>Isgabe<br>Internetion                           |                                                                           |                                  |                                                         |                |                         |                       |   |   |

Bei Unterricht – Prüfungen kann man sich selbst einen Überblick über die abzuhaltenden Prüfungen verschaffen. Hier gibt es verschiedene Auswahlmöglichkeiten

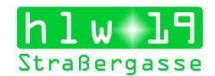

| Image: Non-Section and Control Machine Control Machine | Fach<br>INSTEIN. U ▼ [-Alle<br>INSTEIN. U ▼ [-Alle<br>IN | h         Zetraum           Ule -         v (0 209 2013 v 31 01 2014 v Datumsbereich)           Fach Lehrer Raum Aufgegeben am Rückgabe am         Text           MAM BLN         101         0.4 10 2013 08:24         quadratische Gleichungen und Fun           MAM BLN         102         0.4 10 2013 08:24         Lösen von Gleichungen, Rechen n           MAM BLN         102         0.4 10 2013 06:51         Lösen von Gleichungen, Rechen n                                                                                                    | nktionen<br>mit Termen, siehe Si |
|----------------------------------------------------------------------------------------------------|----------------------------------------------------------------------------------------------------|----------------------------------------------------------------------------------------------------|----------------------------------|
| Stundenplan         Unterricht         Klassenbuch           chuighr: 2013/2014<br>sa. 16.11.2013         Image: Constraint of the state of the state of                                                   | Fach<br>INSTEIN.U ↓ - Alle<br>TWON Bis Fr<br>1013 10.05 10.30 M<br>1013 08.25 08.50 M<br>1013 08.00 08.20 M<br>1013 09.55 10.25 M<br>1020 02                                                                                                    | h Zetraum<br>Ille - V 02.09.2013 v 31.01.2014 v Datumsbereich v<br>Fach Lehrer Raum Aufgegeben am Rückgabe am Text<br>MAM BLN WS 30.09.2013 10:13<br>MAM BLN 101 04.10.2013 08:24 quadratische Gleichungen und Fun<br>MAM BLN 124 04.10.2013 06:51 Lösen von Gleichungen, Rechnen m<br>MAM BLN 303 04.10.2013 06:54 Statistik                                                                                                    | Ndionen<br>mit Termen, siehe Si  |
| ne         Stundenplan         Unterricht         Klassenbuch           chuighr: 2013/2014<br>sa. 16.11.2013         Image: State State Stat                                                           | Fach           INSTEIN, U ▼         - Alle           m         Von         Bis         Fr           013         10:05         10:30         M           013         08:25         08:50         M           013         09:55         10:25         M           013         09:55         10:25         M                                                                                                    | h         Zeitraum           Ille -         v         02.09.2013         v         31.01.2014         v         Datumsbereich         v           Fach         Lehrer         Raum         Aufgegeben am         Rückgabe am         Text           MAM         BLN         WS         30.09.2013 10:13         uadratische Gleichungen und Fun           MAM         BLN         101         04.10.2013 08:24         quadratische Gleichungen und Fun           MAM         BLN         124         04.10.2013 06:51         Lösen von Gleichungen, Rechnen m           MAM         BLN         303         04.10.2013 06:54         Lösen stelleichungen, Rechnen m | Ndionen<br>mit Termen, siehe Si  |
| Att     Kisse       - Alle     - Alle       - Alle     - Alle <t< th=""><th>Fach           INSTEIN, U ▼         - Aller           m         Von         Bis         Fr           013         10:05         10:30         M           013         08:25         08:50         M           013         09:55         10:25         M           013         09:55         10:25         M</th><th>h         Zeitraum           Ille         v         02.09.2013         v         31.01.2014         v         Datumsbereich         v           Fach         Lehrer         Raum         Aufgegeben am         Rückgabe am         Text           MAM         BLN         WS         30.09.2013 10:13         u         quadratische Gleichungen und Fun           MAM         BLN         101         04.10.2013 06:24         quadratische Gleichungen und Fun           MAM         BLN         124         04.10.2013 06:51         Lösen von Gleichungen, Rechnen m           MAM         BLN         303         04.10.2013 06:54         Lösen son Statistik</th><th>iktionen<br/>mit Termen, siehe Si</th></t<>                                                                                                    | Fach           INSTEIN, U ▼         - Aller           m         Von         Bis         Fr           013         10:05         10:30         M           013         08:25         08:50         M           013         09:55         10:25         M           013         09:55         10:25         M                                                                                                    | h         Zeitraum           Ille         v         02.09.2013         v         31.01.2014         v         Datumsbereich         v           Fach         Lehrer         Raum         Aufgegeben am         Rückgabe am         Text           MAM         BLN         WS         30.09.2013 10:13         u         quadratische Gleichungen und Fun           MAM         BLN         101         04.10.2013 06:24         quadratische Gleichungen und Fun           MAM         BLN         124         04.10.2013 06:51         Lösen von Gleichungen, Rechnen m           MAM         BLN         303         04.10.2013 06:54         Lösen son Statistik    | iktionen<br>mit Termen, siehe Si |
| Art         Kasse         Lehrer           Alle         ×         Alle         ×         Alle                                                                                                    | Fach           Fach           NSTEIN.U         - Alle           m         Von         Bis         Fa           0013         10:05         10:30         M           013         08:25         08:50         M           0013         08:20         08:20         M           013         09:55         10:25         M           013         09:55         10:25         M                                                                                                    | h         Zetraum           Vile         •         02:09:0013         •         31.01.2014         •         Datumsbereich         •           MAM         BLN         VK3         30.09:2013 10:13         •         Text           MAM         BLN         104.10:2013 08:24         •         quadratische Gleichungen und Fun           MAM         BLN         124         04.10:2013 06:51         •         Lösen von Gleichungen, Rechnen m           MAM         BLN         103         04.10:2013 06:54         •         Statistik                                                                                                    | iktionen<br>mit Termen, siehe S  |
| Alle     Alle     Alle     Alle     Black       Auswahl     Art     Name     Klasse     Datum       Auswahl     Art     Name     Klasse     Datum       11 2 13 14 15 16 17     S     S     X     Test     M-Test     2HKB     04.10.20       11 2 13 14 15 16 17     S     X     Test     M-Test     2HKB     04.10.20       12 3 4 19 20 21 22 23 24     X     Test     M-Test     1HRA     101.020       2 3 4 0 6 7 8     S     X     Test     GUK Test     5HSD     10.10.20       2 3 4 0 6 7 8     S     X     Test     GUK Test     5HSD     10.10.20       2 3 4 0 6 7 8     S     Test     GUK Test     5HSD     10.10.20       2 3 4 0 6 7 8     S     Test     GUK Test     5HSD     10.10.20       2 3 4 0 6 7 8     S     Test     GUK Test     5HSD     10.10.20       2 3 4 0 6 7 8     S     Test     GUK Test     5HSD     10.10.20       2 3 4 0 6 7 8     Test     Test     1HUB 12.11.20     11.10                                                                                                    | INSTEINCO         ► Alle           m         Von         Bis         Fr           1013         10:05         10:30         M           1013         08:25         08:50         M           1013         08:05         08:20         M           1013         09:55         10:25         M           1013         09:55         10:20         G                                                                                                    | MB-         Close 2013         S101 2014         Datumstereich         Text           MAM         BLN         W2 30.09 2013 10.13         Text         Text           MAM         BLN         V3 30.09 2013 10.13         Text         Text           MAM         BLN         101         0.410 2013 08.24         quadratische Gleichungen und Fun           MAM         BLN         124         0.4.10 2013 06.51         Lösen von Gleichungen, Rechnen m           MAM         BLN         1303         0.410 2013 06.54         Lösen von Gleichungen, Rechnen m                                                                                                  | iktionen<br>mit Termen, siehe S  |
| 28       29       30       31       1       2       3         4       5       6       7       8       9       10       11       12       13       14       16       17         11       12       13       14       16       16       17       16       16       16       16       16       16       16       16       16       16       16       16       16       16       16       16       16       16       16       16       16       16       16       16       16       16       16       16       16       16       16       16       16       16       16       16       16       16       16       16       16       16       16       16       16       16       16       16       16       16       16       16       16       16       16       16       16       16       16       16       16       16       16       16       16       16       16       16       16       16       16       16       16       16       16       16       16       16       16       16       16       16       16       16 <td>Von         bis         Fr           1013         10:05         10:30         M           1013         08:25         08:50         M           1013         08:00         08:20         M           1013         09:55         10:25         M           013         09:55         10:20         M</td> <td>Pach         Lemmer         Name         BLN         WS         30.09.2013 10:13         MAM         BLN         101         04.10.2013 08:24         quadratische Gleichungen und Fun           MAM         BLN         101         04.10.2013 06:51         Lösen von Gleichungen, Rechnen n           MAM         BLN         124         04.10.2013 06:51         Lösen von Gleichungen, Rechnen n           MAM         BLN         303         04.10.2013 06:49         Statistik</td> <td>iktionen<br/>mit Termen, siehe Sl</td>                                                                                                    | Von         bis         Fr           1013         10:05         10:30         M           1013         08:25         08:50         M           1013         08:00         08:20         M           1013         09:55         10:25         M           013         09:55         10:20         M                                                                                                    | Pach         Lemmer         Name         BLN         WS         30.09.2013 10:13         MAM         BLN         101         04.10.2013 08:24         quadratische Gleichungen und Fun           MAM         BLN         101         04.10.2013 06:51         Lösen von Gleichungen, Rechnen n           MAM         BLN         124         04.10.2013 06:51         Lösen von Gleichungen, Rechnen n           MAM         BLN         303         04.10.2013 06:49         Statistik                                                                                                    | iktionen<br>mit Termen, siehe Sl |
| 5       6       7       8       9       10         1       12       13       14       16       17         1       12       13       14       16       17         1       12       13       14       16       17         1       2       12       22       24       10       10         2       5       27       22       24       10       10       10         2       5       6       7       8       10       10       10       10         3       4       5       6       7       8       10       10       10       10       10       10       10       10       10       10       10       10       10       10       10       10       10       10       10       10       10       10       10       10       10       10       10       10       10       10       10       10       10       10       10       10       10       10       11       10       10       10       10       10       10       10       11       10       10       10       11       10       <                                                                                                    | 013 08:25 08:50 M<br>013 08:00 08:20 M<br>013 09:55 10:25 M<br>013 09:55 10:20 G                                                                                                    | MAM         BLN         101         04.10.2013 08:24         quadratische Gleichungen und Fun           MAM         BLN         124         04.10.2013 06:51         Lösen von Gleichungen, Rechnen n           MAM         BLN         124         04.10.2013 06:51         Lösen von Gleichungen, Rechnen n           MAM         BLN         130         04.10.2013 06:49         Statistik                                                                                                    | nktionen<br>mit Termen, siehe S  |
| 1 2 1 3 1 4 16 [6] 17       Image: Control of the second second sec                 | 013 08:00 08:20 M<br>013 09:55 10:25 M<br>013 09:55 10:20 G                                                                                                    | MAM         BLN         124         04.10.2013 06:51         Lösen von Gleichungen, Rechnen n<br>MAM         Eine Statistik           MAM         ELN         303         04.10.2013 06:59         Statistik                                                                                                    | mit Termen, siehe S              |
| 19 20 21 22 23 24         Image: Control of the control of the c         | 013 09:55 10:25 M<br>013 09:55 10:20 G                                                                                                    | MAM BLN 303 04.10.2013.06.49 Statistik                                                                                                    | the routing - brone c            |
| 1 26 27 28 29 30 1<br>3 4 5 6 7 8<br>2012 2013 2014<br>□ Q X Test GUK Test 5HUB 06.11.20<br>□ Q X Test GUK-Test 3HUB 12.11.20<br>□ Q X Test GUK-Test 3HUB 12.11.20                                                                                                    | 013 09:55 10:20 G                                                                                                    |                                                                                                    |                                  |
| 2012 2013 2014                                                                                                    |                                                                                                    | CUK BLN LAB 01 10 2013 11:56 1 Test                                                                                                    |                                  |
| 2012 2013 2014                                                                                                    | 013 09:55 10:15 G                                                                                                    | GUK BLN Pras 10.10.2013.09:01 19.11.2013                                                                                                    |                                  |
| 1031 1031 11100 14.11.20                                                                                                    | 013 08:00 08:10 M                                                                                                    | MAM BLN 124 14.11.2013.08:09 Gleitkommadarstellung                                                                                                    |                                  |
| 🔲 🕺 🗙 Test GUK 2FEA 20.11.20                                                                                                    | 013 11:45 12:00 G                                                                                                    | GUK BLN 005 13.11.2013 12:20 Mittelalter - Beginn - Ende                                                                                                    |                                  |
| 🔲 🗟 🗙 Test M-Test 1AEA 29.11.20                                                                                                    | 013 10:50 11:40 M                                                                                                    | MAM BLN 314 16.11.2013 08:50                                                                                                    |                                  |
| C Schularbeit M 1AEA 10.12.20                                                                                                    | 013 08:00 08:50 M                                                                                                    | MAM BLN 314 16.11.2013 08:53                                                                                                    |                                  |
| 📃 🗟 🇙 Schularbeit M 3HUB 17.12.20                                                                                                    | 013 09:55 10:45 M                                                                                                    | MAM BLN Pras 10.10.2013 09:06                                                                                                    |                                  |
| 📃 🗟 🗙 Schularbeit M 3AEA 17.12.20                                                                                                    | 013 12:50 13:40 M                                                                                                    | MAM BLN INT3 16.11.2013 09:09                                                                                                    |                                  |
| 🔄 🔂 🗙 Test 🛛 GUK 5HUB 18.12.20                                                                                                    | 013 11:45 12:35 G                                                                                                    | GUK BLN LAB 01.10.2013 11:56                                                                                                    |                                  |
| 📃 🗟 🗙 Schularbeit M 4HEA 18.12.20                                                                                                    | 013 12:50 13:40 M                                                                                                    | MAM BLN 304 16.11.2013 09:19                                                                                                    |                                  |
| 📃 🗟 🗙 Schularbeit M 1HRA 19.12.20                                                                                                    | 013 08:00 08:50 M                                                                                                    | MAM BLN 124 16:11:2013 09:30                                                                                                    |                                  |
| 🔲 🗟 🗙 Schularbeit M 2HRA 19.12.20                                                                                                    | 013 11:45 12:35 M                                                                                                    | MAM BLN WS 16.11.2013 09:21                                                                                                    |                                  |
| 📃 🗟 🗙 Test M-Test 3HUB 21.01.20                                                                                                    | 014 10:50 11:40 M                                                                                                    | MAM BLN Präs 10.10.2013 09:04                                                                                                    |                                  |
| 17 Elemente gefunden, Anzeige aller Elemente 1                                                                                                    |                                                                                                    |                                                                                                    |                                  |

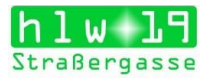

Dieser Bericht kann auch gedruckt werden. Hier gibt es verschiedene Auswahlmöglichkeiten

|         |                       | 02210407    |          |                |             |        |            |        |       |      |        |      |                  | ایر ۸          |                                       | 0            |
|---------|-----------------------|-------------|----------|----------------|-------------|--------|------------|--------|-------|------|--------|------|------------------|----------------|---------------------------------------|--------------|
| ( da) 1 | ttps://arche.webuntis | .com/WebUn  | tis/inde | k.do#examlist  |             |        |            |        |       |      |        |      |                  | 13 ≤ G         | uu = metaCrawler                      | P .          |
| iri     | aßergas               | se          |          |                |             |        |            |        |       |      |        |      |                  |                |                                       |              |
| ne      | Stundenplan U         | nterricht   | Klass    | enbuch         |             |        |            |        |       |      |        |      |                  |                |                                       |              |
| hulja   | hr: 2013/2014         | Prüfung     | en       |                |             |        |            |        |       |      |        |      |                  |                |                                       |              |
| Sa.     | 16.11.2013            | Art         |          | Klappe         |             | الم ا  | rer        |        | Fach  |      |        |      | Zaitraum         |                |                                       |              |
| •[      | November 👻 🕨          | - Alle -    |          | → - Alle       | 9-          | ✓ BI   | LANCKENST  | EIN, U | - Al  | le - |        | •    | 02.09.2013 - 31. | 01.2014 👻 Datu | msbereich -                           |              |
| M D     | MDFSS                 | Auswahl     |          | Art            | Name        | Klasse | Datum      | Von    | Bis   | Fach | Lehrer | Raum | Aufgegeben am    | Rückgabe am    | Text                                  |              |
| 8 21    | 30 31 1 2 3           |             | 2 ?      | < Test         | TEST aus AM | 2HRA   | 30.09.2013 | 10:05  | 10:30 | MAM  | BLN    | WS   | 30.09.2013 10:13 |                |                                       |              |
| 1 5     | 6 7 8 9 10            |             | 2, >     | C Test         | M-Test      | 2HKB   | 04.10.2013 | 08:25  | 08:50 | MAM  | BLN    | 101  | 04.10.2013 08.24 |                | quadratische Gleichungen und Funktion | nen          |
| 0 44    | 2 13 14 15 16 17      | 8           | 2)       | Test           | M-Test      | 1HRA   | 10.10.2013 | 08:00  | 08:20 | MAM  | BLN    | 124  | 04.10.2013 06:51 |                | Lösen von Gleichungen, Rechnen mit T  | ermen, siehe |
| 5 24    | 20 21 22 23 24        |             | 2)       | < Test         | M- Test     | 5HSD   | 10.10.2013 | 09:55  | 10:25 | MAM  | BLN    | 303  | 04.10.2013 06:49 |                | Statistik                             |              |
| 2 3     | 4 5 6 7 8             |             | 2 >      | < Test         | GUK Test    | 5HUB   | 06.11.2013 | 09:55  | 10:20 | GUK  | BLN    | LAB  | 01.10.2013 11:56 |                | 1.Test                                |              |
| 201     | 2 2013 2014           |             | 2 >      | < Test         | GUK-Test    | 3HUB   | 12.11.2013 | 09:55  | 10:15 | GUK  | BLN    | Präs | 10.10.2013 09:01 | 19.11.2013     |                                       |              |
|         |                       |             | 2 ?      | < Test         | Test        | 1HRA   | 14.11.2013 | 08:00  | 08:10 | MAM  | BLN    | 124  | 14.11.2013 08:09 |                | Gleitkommadarstellung                 |              |
|         |                       |             | 2,       | < Test         | GUK         | 2FEA   | 20.11.2013 | 11:45  | 12:00 | GUK  | BLN    | 005  | 13.11.2013 12:20 |                | Mittelalter - Beginn - Ende           |              |
|         |                       |             | 2)       | < Test         | M-Test      | 1AEA   | 29.11.2013 | 10:50  | 11:40 | MAM  | BLN    | 314  | 16.11.2013 08:50 |                |                                       |              |
|         |                       |             | 2, >     | C Schularbeit  | М           | 1AEA   | 10.12.2013 | 08:00  | 08:50 | MAM  | BLN    | 314  | 16.11.2013 08:53 |                |                                       |              |
|         |                       | 6           | 2 )      | Schularbeit    | М           | 3HUB   | 17.12.2013 | 09:55  | 10:45 | MAM  | BLN    | Präs | 10.10.2013 09:06 |                |                                       |              |
|         |                       |             | 2 )      | Schularbeit    | М           | 3AEA   | 17.12.2013 | 12:50  | 13:40 | MAM  | BLN    | INT3 | 16.11.2013 09:09 |                |                                       |              |
|         |                       |             | 2 >      | K Test         | GUK         | 5HUB   | 18.12.2013 | 11:45  | 12:35 | GUK  | BLN    | LAB  | 01.10.2013 11:56 |                |                                       |              |
|         |                       |             | 2 >      | Schularbei     | 7           | 4HEA   | 18.12.2013 | 12:50  | 0     | MAM  | BLN    | 304  | 16.11.2013 09:19 |                |                                       |              |
|         |                       |             | 2 ?      | Schulart       | M           | 1HRA   | 19.12.2013 | 08:07  | 3:50  | MAM  | BLN    | 124  | 16.11.2013 09:30 |                |                                       |              |
|         |                       |             | 2 >      | Schul I        | М           | 2HRA   | 19.12.2013 | 11     | 12:35 | MAM  | BLN    | WS   | 16.11.2013 09:21 |                |                                       |              |
|         |                       |             | 2 ?      | ( Tes          | M-Test      | 3HUB   | 21.01.2014 | 15     | 11:40 | MAM  | BLN    | Präs | 10.10.2013 09:04 |                |                                       |              |
|         |                       | 17 Elemente | gefunde  | n, Anz aller E | lemente.1   |        | ×          |        |       |      |        |      |                  |                |                                       |              |

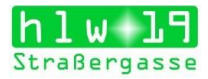

# Eingabe von Befreiungen

Befreiungen können nur von der Klassenvorständin/vom Klassenvorstand eingegeben werden.

#### Vorgangsweise:

- 1. Die Klassenvorständin/Der Klassenvorstand erhält die Turnbefreiung von den Turnlehrerinnen und Lehrern (BSPM, BSPK).
- 2. Der Zeitraum der Befreiung wird in WebUnits eingegeben.
- 3. Die Befreiung (der Zettel) wird in der orangen Mappe abgelegt.

#### **Eingabe in WebUntis:**

#### Klassenbuch – Befreiungen auswählen

| 😹 Meistbesucht 🍓 Ente Schritte 🏐 🛞 Amazen.de-online ei… 🛞 Vorgeschlagene Sites 📽 Apple 💪 Google 🛞 Vahoo                                                   |                               |                      |                |
|----------------------------------------------------------------------------------------------------|-------------------------------|----------------------|----------------|
| HBLA f.w. Berufe, Wien 19<br>Straßergasse 37.9                                                                                                    | Dateiablage Meine Nachrichter | 🔶 LST (Profil) 🚫 Abm | WebUntis       |
| Heule Stundenplan Unterricht Buchen Klassenbuch Stammaden Administration                                                                                  |                               |                      | Mo. 06.11.2017 |
| Befreiungen vom Unterricht                                                                                                    |                               |                      |                |
| rtassa 5dolar 2utraum Batelungspund<br>[SEGD □ ↓ - Ale - □ ♥ (15 11 2017 ↓ = 10.11 2017 ↓ = Answire mone ↓ ↓ Answire mone ↓ ↓ Ale - □ ↓<br>Note anszurgen |                               |                      |                |
| Benck Beheusen                                                                                                    |                               |                      |                |
| Neu Lüschen                                                                                                    |                               |                      |                |

Es ist nur möglich, in der eigenen Klasse Befreiungen einzugeben (Im Feld "Klasse" ist nur die eigene Klasse als Auswahloption angegeben).

Im Feld Schüler die Schülerin/den Schüler auswählen, für die/den die Befreiung eingetragen werden soll.

Als nächstes ist der Zeitraum für die Befreiung einzutragen. Es ist standardmäßig die aktuelle Woche eingegeben.

Zuletzt ist noch der Befreiungsgrund aus der Liste auszuwählen.

Über die Schaltfläche **Bericht** kann ein PDF ausgegeben werden, das die Befreiungen der Klasse oder die Befreiungen der Schülerin/des Schülers auflistet.

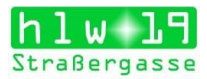

# Schülergruppen

Jede Lehrerin/jeder Lehrer kann sich die Schülerinnen/Schüler aus der Klassenliste wählen, die in ihrem/seinem Unterricht sind. Die Klassenliste wird dadurch wesentlich übersichtlicher.

Diese Option ist am Beginn des Schuljahres zu einem festgelegten Zeitpunkt vom Administrator (Koll. Blanckenstein) freigeschaltet.

### Vorgang:

In WebUntis Unterricht – Mein Unterricht auswählen.

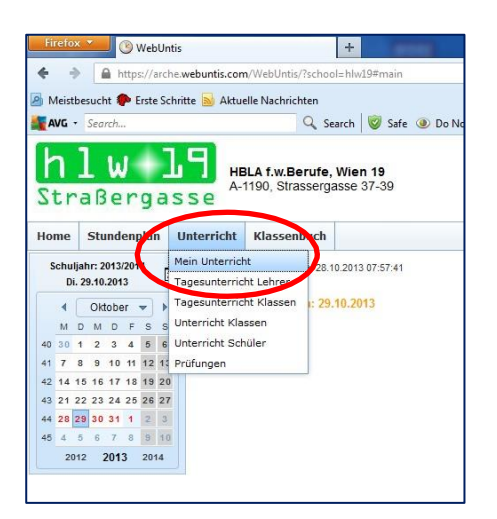

Anschließend erscheint eine Liste mit allen Gegenständen, die eine Lehrerin/ein Lehrer in den einzelnen Klassen unterrichtet.

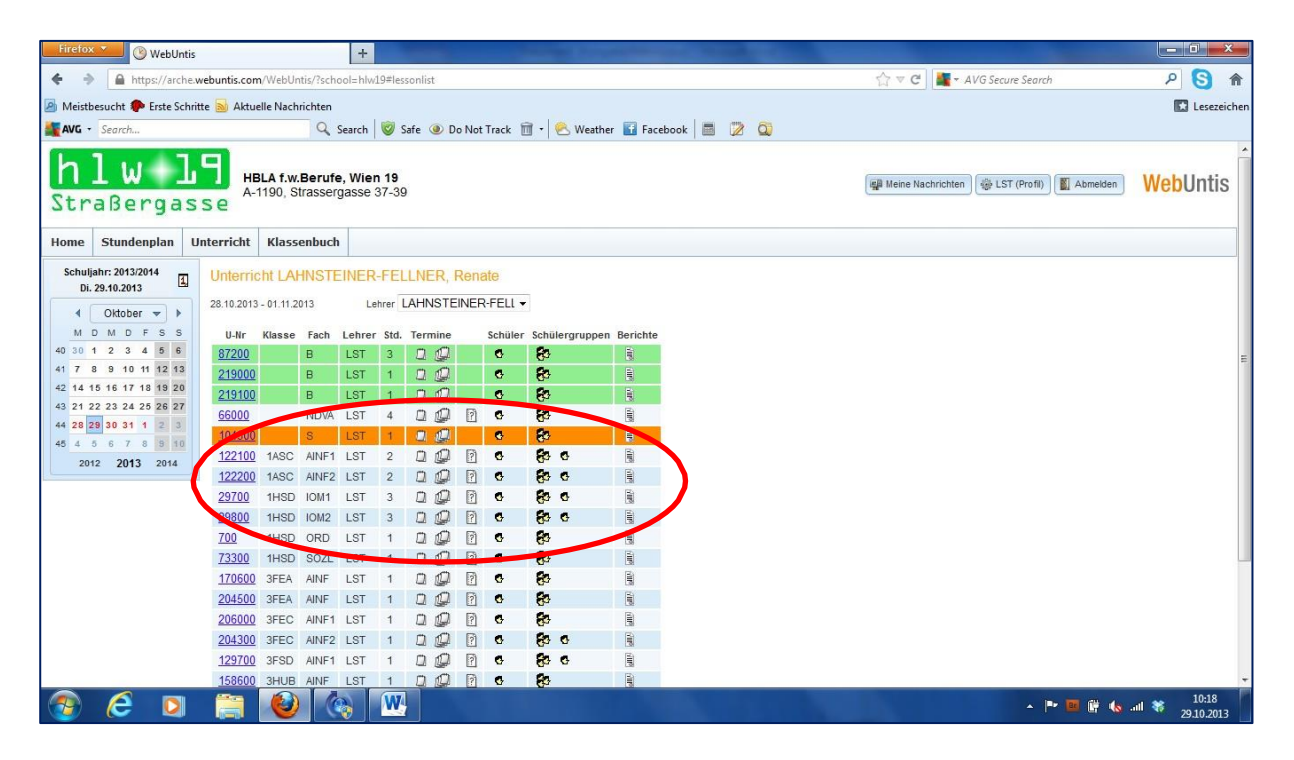

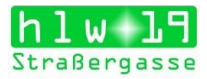

Für die Zuteilung zur eigenen Unterrichtsgruppe sind jene Klassen relevant, die in der Spalte Schülergruppe zwei Symbole haben:

😽 😽

Wenn man auf das Symbol mit dem einzelnen Kopf klickt, erscheint die Klassenliste der entsprechenden Klasse.

| Firefox * WebUntis            |             |          | +                    |                           | -          |        | the second second | and the second second |    |          |                   |           | - 0               | x       |
|-------------------------------|-------------|----------|----------------------|---------------------------|------------|--------|-------------------|-----------------------|----|----------|-------------------|-----------|-------------------|---------|
| 🔶 🌛 🔒 https://arche.w         | ebuntis.con | /Webl    | Intis/?school=hlw19# | studentgroupstudentlist?s | gid=381    |        |                   |                       |    | \$7 ₹ C  | AVG Secure Search | ,         | 0 3               | 俞       |
| Aleistbesucht 🗭 Erste Schritt | te 🔜 Aktu   | elle Nac | hrichten             |                           |            |        |                   |                       |    |          |                   |           | Lesez             | reichen |
| AVG - Search                  |             |          | Q Search             | Safe 🔘 Do Not Track       | 1 NW       | eather | Facebook          | 2 0                   |    |          |                   |           |                   |         |
| Di. 29.10.2013                | OCHUIC      | III GR   | s ocnoiorgrapp       | C MINI 1_HILM             | 0 10       |        |                   |                       |    |          |                   |           |                   |         |
|                               | Klasse: 4H  | EA       |                      |                           |            |        |                   |                       |    |          |                   |           |                   |         |
|                               | < ×         | 0 #      | o 8 🖻 👔              |                           |            |        |                   |                       |    |          |                   |           |                   |         |
| 40 30 1 2 3 4 6               |             |          |                      |                           |            |        |                   |                       |    |          |                   |           |                   |         |
| 41 7 8 9 10 11 12 13          | Auswahl     | 8        | Family mame          | Vorname                   | Geschlecht | Klasse | Katalognummer     | Von                   |    | Bis      | Text              |           |                   |         |
| 42 14 15 16 17 18 19 20       | 2           | 1        | GEYER                | Luisa                     |            | 3FEC   | 0                 |                       |    | *        |                   |           |                   |         |
| 43 21 22 23 24 25 26 27       | V           | 2        | BAUER                | Luise Inge                |            | 4HEA   | 0                 |                       | ÷  | Ψ.       |                   |           |                   |         |
| 44 28 29 30 31 1 2 3          |             | 3        | BAUTISTA             | Stefanie Mae              |            | 4HEA   | 0                 |                       |    | *        |                   |           |                   |         |
| 45 4 5 6 7 8 9 10             | V           | 4        | BAYERL               | Barbara Mae               |            | 4HEA   | 0                 |                       |    | Ψ.       |                   |           |                   |         |
| 2012 2013 2014                | 1           | 5        | BEN MOHAMED          | Sarah Lisa                |            | 4HEA   | 0                 |                       | *  | *        |                   |           |                   |         |
|                               | V           | 6        | BENYO                | Giovanna Patricia         |            | 4HEA   | 0                 |                       | .* | 7.       |                   |           |                   |         |
|                               | V           | 7        | BRANDSTETTER         | Carola                    |            | 4HEA   | 0                 |                       |    | *        |                   |           |                   |         |
|                               | V           | 8        | BREICHA              | Caspar Felix              |            | 4HEA   | 0                 |                       | -  | *        |                   |           |                   |         |
|                               | V           | 9        | DENK                 | Fabian Gregor Mathieu     |            | 4HEA   | 0                 |                       |    | 7        |                   |           |                   |         |
|                               | 2           | 10       | DRASL                | Philipp Florian           |            | 4HEA   | 0                 |                       | *  | *        |                   |           |                   |         |
|                               | V           | 11       | FERTL                | Patricia                  |            | 4HEA   | 0                 |                       |    |          |                   |           |                   |         |
|                               |             | 12       | GIESE                | Carina                    |            | 4HEA   | 0                 |                       | *  |          |                   |           |                   |         |
|                               | 2           | 13       | HOLCZAPFEL           | Michaela Illi Petra       |            | 4HEA   | 0                 |                       | +  | *        |                   |           |                   |         |
|                               | 1           | 14       | HUBACEK              | Eva                       |            | 4HEA   | 0                 |                       | *  |          |                   |           |                   |         |
|                               | 1           | 15       | ISMAJLOVA            | Umisa                     |            | 4HEA   | 0                 |                       | -  | *        |                   |           |                   |         |
|                               | V           | 16       | JANSOHN              | Natalie                   |            | 4HEA   | 0                 |                       | -  | *        |                   |           |                   | -       |
|                               |             | 17       | KOBERGER             | Jessica                   |            | 4HEA   | 0                 |                       | *  | <u>×</u> |                   |           |                   |         |
|                               | V           | 18       | KOZIOL               | Cornelia Christina        |            | 4HEA   | 0                 |                       | *  | *        |                   |           |                   |         |
|                               |             | 19       | KRAUS                | Nadine Bernadette         |            | 4HEA   | 0                 |                       | -  | 7        |                   |           |                   |         |
|                               |             | 20       | MIRKOVIC             | Ivana                     |            | 4HEA   | 0                 |                       | -  | *        |                   |           |                   |         |
|                               |             | 21       | MUSLIC               | Mirza                     |            | 4HEA   | 0                 |                       | -  | . *      |                   |           |                   |         |
|                               | V           | 22       | NEMETH               | Manuel                    |            | 4HEA   | 0                 |                       | *  | *        |                   |           |                   |         |
| 😨 E 🖸                         |             | 6        |                      | <b>V</b> 4                |            |        |                   |                       |    |          | * (P*             | 🖻 🖗 🍓 🛋 🕷 | 10:25<br>29.10.20 | 13      |

Wenn man jetzt eine Gruppe bilden möchte (die Schülerinnen/Schüler auswählen, die man in einer Gruppe unterrichtet), so geht es am schnellsten, wenn man zuerst die Auswahl der vorausgewählten Schülerinnen/Schüler aufhebt – Anklicken von X und dann die "eigenen" durch anklicken des Kästchens vor dem Namen auswählt.

Umgekehrt ist es natürlich auch möglich: jene anklicken, die nicht in der Gruppe sind. **Ergebnis:** 

| Erretox * 🕐 WebUntis       |              |          | +                    | 1000                      | -          |         | -            | and the second second |        |                  |       |            |            |         | . 6      |          |  |
|----------------------------|--------------|----------|----------------------|---------------------------|------------|---------|--------------|-----------------------|--------|------------------|-------|------------|------------|---------|----------|----------|--|
| ♦ ♦ 🖨 https://srchew       | webuntis.com | n/Webl   | Intis/?school=hlw19= | Estudentgroupstudentlist? | sgid=381   |         |              |                       |        | 合                | v C 📓 | • AVG Seco | ure Search | 1       | 9        | <b>A</b> |  |
| Meidheaucht 🌨 Frate Schrit | te 📄 Aktur   | elle Nar | hrichten             |                           |            |         |              |                       |        |                  |       |            |            |         | C Lesen  | ichen    |  |
| AVG · Search.              | - All        |          | Q. Search            | Safe 🐽 Do Not Track       | 11 · 0.    | (eather | Eacebo       | ok 🚍 😕                | 65     |                  |       |            |            |         |          |          |  |
| DL 29.10.2013              | CRITTOR      | 111 120  | n Genaleryrupp       | THIN T_MILEN              | - u 10.    |         | Tottoo       | Ar I am the           |        |                  |       |            |            |         |          |          |  |
|                            | Klasse 4H    | EA       |                      |                           |            |         |              |                       |        |                  |       |            |            |         |          |          |  |
| 4 Oktober - F              | JX           |          | 1 8 B B              |                           |            |         |              |                       |        |                  |       |            |            |         |          |          |  |
| 40 30 1 2 3 4 5 6          |              |          | - • Get 15           |                           |            |         |              |                       |        |                  |       |            |            |         |          |          |  |
| 41 7 8 9 10 11 12 13       | Auswahl      |          | Familienname         | Vorname                   | Geschlecht | Klasse  | Katalogr     | nummer                | Von    | Bis              |       | Text       |            |         |          |          |  |
| 42 14 15 16 17 18 19 20    |              | 1        | GEYER                | Luisa                     |            | 3FEC    | 0            |                       |        | ·                | -     |            |            |         |          | 1        |  |
| 3 21 22 23 24 26 26 27     |              | N        | BAUER                | Luise Inge                |            | 4HEA    | 0            |                       |        | *                | -     |            |            |         |          |          |  |
| 4 28 29 38 31 1 2 3        | 1            | 3        | BAUTISTA             | Stefanie Mae              |            | 4HEA    | 0            |                       |        | 19               | Ψ.    |            |            |         |          |          |  |
| 5 4 5 6 7 8 9 9            | [27]         | 4        | BAYERL               | Barbara Mae               |            | 4HEA    | 0            |                       |        | 19               |       |            |            |         |          |          |  |
| 2012 2013 201              | 1            | 5        | TEN MOHAMED          | Sarah Lisa                |            | 4HEA    | 0            |                       |        | 17               | +     |            |            |         |          |          |  |
|                            |              | 6        | ENYO                 | Giovanna Patricia         |            | 4HEA    | 0            |                       |        |                  | -     |            |            |         |          |          |  |
| <b>I</b>                   |              | 7        | ECANDSTETTER         | Carola                    |            | 4HEA    | 0            |                       |        |                  |       |            |            |         |          |          |  |
| <b> </b>                   | 1            | 8        | BEICHA               | Caspar Felix              |            | 4HEA    | 0            |                       |        | <b>*</b>         | Ψ.    |            |            |         |          |          |  |
|                            | 123          | 9        | DENK                 | Fabian Gregor Mathieu     |            | 4HEA    | 0            |                       |        |                  | -     |            |            |         |          |          |  |
|                            | 7            | 10       | DFISL                | Philipp Florian           |            | 4HEA    | 0            |                       |        |                  |       |            |            |         |          |          |  |
|                            | 7            | 11       | FE TL                | Patricia                  |            | 4HEA    | 0            |                       |        | 1                | Ψ.    |            |            |         |          |          |  |
|                            | 7            | 12       | GIESE                | Carina                    |            | 4HEA    | 0            |                       |        | 1 ×              | -     |            |            |         |          |          |  |
|                            | (E3)         | 13       | HC.CZAPFEL           | Michaela III Petra        |            | 4HEA    | 0            |                       |        | +                | -     |            |            |         |          |          |  |
|                            | 2            | 14       | HUBACEK              | Eva                       |            | 4HEA    | 0            |                       |        | -                |       |            |            |         |          |          |  |
|                            | 2            | 15       | IS AILOVA            | Umisa                     |            | 4HEA    | 0            |                       |        | 1                | -     |            |            |         |          |          |  |
|                            | <b></b>      | 16       | J ISOHN              | Natalie                   |            | 4HEA    | 0            |                       |        | 1                | +     |            |            |         |          | U.I.     |  |
| <b>1</b>                   |              | 17       | BERGER               | Jessica                   |            | 4HEA    | 0            |                       |        | -                | -     |            |            |         |          |          |  |
|                            | 1            | 18       | OZIOL                | Comelia Christina         |            | 4HEA    | 0            |                       |        | -                | · ·   |            |            |         |          |          |  |
|                            | 1            | 19       | KRAUS                | Nadine Bernadette         |            | 4HEA    | 0            |                       |        | 2                | -     |            |            |         |          |          |  |
| <b>\</b>                   | 7            | 20       | MIRKOVIC             | Nana                      |            | 4HEA    | 0            |                       |        | (m)              | -     |            |            |         |          |          |  |
|                            |              | 21       | MUSLIC               | Mirza                     |            | 4HEA    | 0            |                       |        |                  | -     |            |            |         |          |          |  |
|                            |              | 12       | NEMETH               | Manuel                    |            | 4HEA    | 0            |                       |        | 1.4              | *     |            |            |         |          | *        |  |
|                            |              | 1        |                      | N                         |            | -       |              |                       |        | and and a        |       |            |            | -       | 12:37    | Sec. 10. |  |
| 🥶 🔛 🔛                      | 1000         |          |                      |                           |            |         |              |                       |        |                  |       |            |            | M 10 10 | 29.10.20 | з 📊      |  |
|                            |              |          |                      |                           |            |         |              |                       |        | 1000             |       |            |            |         | 29.10.20 | 3        |  |
|                            |              |          |                      |                           |            |         | 1 2          | 23 NIGITZ             |        | Corinna Barbara  |       | 4HEA       | 0          |         |          | 7        |  |
|                            |              |          |                      |                           |            |         | 日 2          | 24 SAUBERI            | IR     | Richard Johannes |       | 4HEA       | 0          |         | *        | <i></i>  |  |
|                            |              |          |                      |                           |            |         | 1            | 25 SCHWEN             | DNER   | Katharina        |       | 4HEA       | 0          |         |          |          |  |
|                            |              |          |                      |                           |            |         | 1            | 26 STUMPF             | FEKETE | Julia            |       | 4HEA       | 0          |         | 1        |          |  |
|                            | -            |          |                      |                           |            |         | 1            | 27 ULURICH            |        | Stephanie        |       | 4HEA       | 0          |         | 4        | -        |  |
| am Ende                    | Sn           | ei       | chern                |                           |            |         | 1            | 28 WEIGL              |        | Christina        |       | 4HEA       | 0          |         |          | τ.       |  |
|                            | 20           |          |                      |                           |            | 6       | Pantakan 1   | -                     | 100    |                  |       |            |            |         |          |          |  |
|                            |              |          |                      |                           |            | L       | opercriterit | Zu                    | UCK    |                  |       |            |            |         |          |          |  |
| anklickor                  | ۱            |          |                      |                           | 6          |         | -            |                       | I U    | AT/              |       |            |            |         |          |          |  |
|                            | -            |          |                      |                           |            |         |              |                       |        |                  |       |            |            |         |          |          |  |

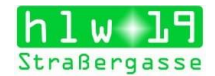

Das war's! Öffnet man dann das elektronische Klassenbuch, um die Abwesenheiten zu kontrollieren/abwesende Schülerinnen/Schüler einzutragen, so scheinen nicht mehr die Namen der Schülerinnen/Schüler der gesamter Klasse auf sondern nur mehr jene, die in der Gruppe erfasst sind. Das erhöht wesentlich die Übersicht.

Im abgebildeten Beispiel die Gruppe 1 der 4HRA:

| Ecosia                                                                                                    | × 🔲 HLW                              | 19 ×                                                                                                    | K WebUntis                 | × 🐣 Webl         | Intis | × | E Microso | oft Forms | $\times$ + |     |             |                                                                                                    |         | - 0                     | <b>9</b> × |
|----------------------------------------------------------------------------------------------------|--------------------------------------|----------------------------------------------------------------------------------------------------|----------------------------|------------------|-------|---|-----------|-----------|------------|-----|-------------|----------------------------------------------------------------------------------------------------|---------|-------------------------|------------|
| ( I https://arche.we                                                                                                    | buntis.com/Webl                      | Untis/index.do#dassreg                                                                                                    | page?lsid=236668tttid=6    | 4338             |       |   |           |           |            | 90% | C Q, Suchen | ☆ 自 🖡 余 💟                                                                                                    |         | ۶.                      | • =        |
| 🙆 Meistbesucht 📵 Erste Sch                                                                                                    | ritte 🧕 🛞 Amazi                      | on.de – online ei 🛞 Vor                                                                                                    | geschlagene Sites 🗯 Apple  | G Google 🛞 Yahoo |       |   |           |           |            |     |             |                                                                                                    |         |                         |            |
| hlw 19<br>Straßergasse                                                                                                    | HBLA f.w.Berufe<br>A-1190, Strasserg | s, Wien 19<br>gasse 37-39                                                                                                    |                            |                  |       |   |           |           |            |     |             | Dateisblage Sim Meine Nachrichten 🔶 LST (Profi) 🙆 A                                                                                                    | bmeiden | Web                     | Untis      |
| Heute Stundenplan                                                                                                    | Unterricht Bud                       | chen Klassenbuch                                                                                                    | Stammdaten Adminis         | ration           |       |   |           |           |            |     |             |                                                                                                    | ÷       | Mo. 06.11.2<br>2017/201 | 1017 🗮     |
| Klassenbuch für Unterrich                                                                                                    | t 07.11.2017 08:0                    | 00 - 08:50 🔇 🔘 🔇                                                                                                    | •                          |                  |       |   |           |           |            |     |             |                                                                                                    |         |                         |            |
| Unterricht Klasse 4HRA (PGF) Lehrer LST Fach AIM2                                                                                                    |                                      |                                                                                                    |                            |                  |       |   |           |           |            |     |             | Keine Prufung 🖬                                                                                                    |         |                         |            |
| Schüler im Unterricht (                                                                                                    | 11)                                  |                                                                                                    |                            |                  |       |   |           |           |            |     |             |                                                                                                    |         | *                       | <b>•</b>   |
| DE JESUS DE GUZM                                                                                                    | HAGER Nils Roman                     | n ROSCHEK Celina                                                                                                    | WHEELER Anna Sop           |                  |       |   |           |           |            |     |             |                                                                                                    |         |                         |            |
|                                                                                                    |                                      |                                                                                                    |                            |                  |       |   |           |           |            |     |             |                                                                                                    |         |                         |            |
| ERTEM Burcu<br>4HRA                                                                                                    | BRAHMI Arti<br>4HRA                  | SAHOTA Muskaar<br>4HRA                                                                                                    | WU Aischa<br>4HRA          |                  |       |   |           |           |            |     |             |                                                                                                    |         |                         |            |
|                                                                                                    | /                                    |                                                                                                    |                            |                  |       |   |           |           |            |     |             |                                                                                                    |         |                         |            |
| HABERSACK Valenti [<br>4HRA                                                                                                    | KRSTIC Ivana<br>4HRA                 | TRAN Julia<br>4HRA                                                                                                    |                            |                  |       |   |           |           |            |     |             |                                                                                                    |         |                         |            |
| <ul> <li>Image: A set of the set of the</li></ul> | 1                                    | <ul> <li>Image: A set of the set of the</li></ul> |                            |                  |       |   |           |           |            |     |             |                                                                                                    |         |                         |            |
| abwesend 📤 Abwes                                                                                                    | enheiten wurden nicht                | t kontrolliert Noten                                                                                                    | eintragen Nachricht sender | •                |       |   |           |           |            |     |             |                                                                                                    |         |                         |            |
| 🔺 Abwesende Schüler (0)                                                                                                    |                                      |                                                                                                    |                            |                  |       |   |           |           |            |     |             |                                                                                                    |         |                         |            |
| Nichts anzuzeigen                                                                                                    |                                      |                                                                                                    |                            |                  |       |   |           |           |            |     |             |                                                                                                    |         |                         |            |
| - Lehrstoff 5                                                                                                    |                                      |                                                                                                    |                            |                  |       |   |           |           |            |     |             | Aussaufgaben 👁                                                                                                    |         |                         |            |
| Klicken Sie hier, um den Lehrsto                                                                                                    | iff einzugeben.                      |                                                                                                    |                            |                  |       |   |           |           |            |     |             | Keine Hausaufgaben vorhanden                                                                                                    |         |                         |            |
| Lehrform Lehrform                                                                                                    | *                                    |                                                                                                    |                            |                  |       |   |           |           |            |     |             |                                                                                                    |         |                         |            |
| * Klassenbucheinträge (0                                                                                                    | ) R                                  |                                                                                                    |                            |                  |       |   |           |           |            |     |             | Klassendienste (4)                                                                                                    |         |                         |            |
| Nichts anzuzeigen                                                                                                    |                                      |                                                                                                    |                            |                  |       |   |           |           |            |     |             | ✓         0         Onder         BARTSON Lars-Kimbery           ✓         0         Onder         EXTEM Nurcu           ✓         2         XS         EXTEM Nurcu           ✓         2         XS         EXTEM Nurcu           ✓         2         XS         EXTEM Nurcu |         |                         |            |
| Schüler mit Bild Zurück                                                                                                    |                                      |                                                                                                    |                            |                  |       |   |           |           |            |     |             |                                                                                                    |         | 00-52                   |            |

Für Fragen und Hilfe stehen Ulli Blanckenstein und Renate Lahnsteiner gerne zur Verfügung!